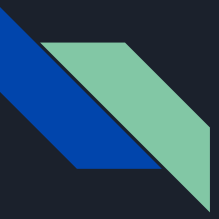

# **BEFORE WE START**

• Download the latest version of scripts from:

almascience.org/euarcdata/itrain06/

itrain-selfcal.py

itrain-selfcal-line.py [ADVANCED]

• If you cannot finish imaging loops on time to follow the live tutorial, you can download the corresponding gaintables, put them in your working folder and continue with the next steps:

caltables.tar.gz (~1MB)

# I-TRAIN #6: Improving Image Fidelity Through Self-Calibration

E. Moravec - Czech ARC node A. M. S. Richards - UK ARC node A. Pérez-Sánchez - Allegro ARC node M.C. Toribio - Nordic ARC node

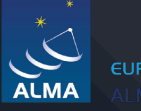

UROPEAN ARC

Astronomical Institute of the Czech Academy of Sciences

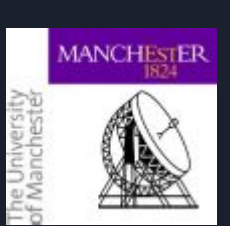

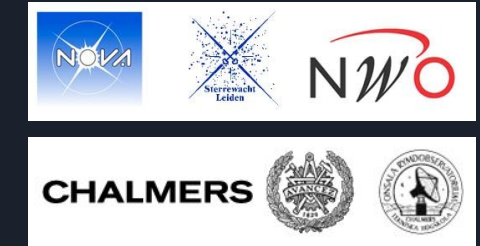

# Radio Interferometry. Observing & Calibration strategy:

- Apply instrumental corrections
  - ALMA: WVR, Tsys etc.
    - Usually done by observatory pipeline
- Apply corrections from astrophysical sources
  - Flux scale bandpass, phase referencing etc.
    - Similar from cm to sub-mm interferometry
- Phase referencing
  - $\circ$  Source close to target (few degrees)
    - Point-like or well known structure 'model'
    - Compare actual visibilities with ideal model
    - Derive corrections (per antenna)
  - Apply the solutions to the target
    - Assume sky refraction, absorption & emission is the same

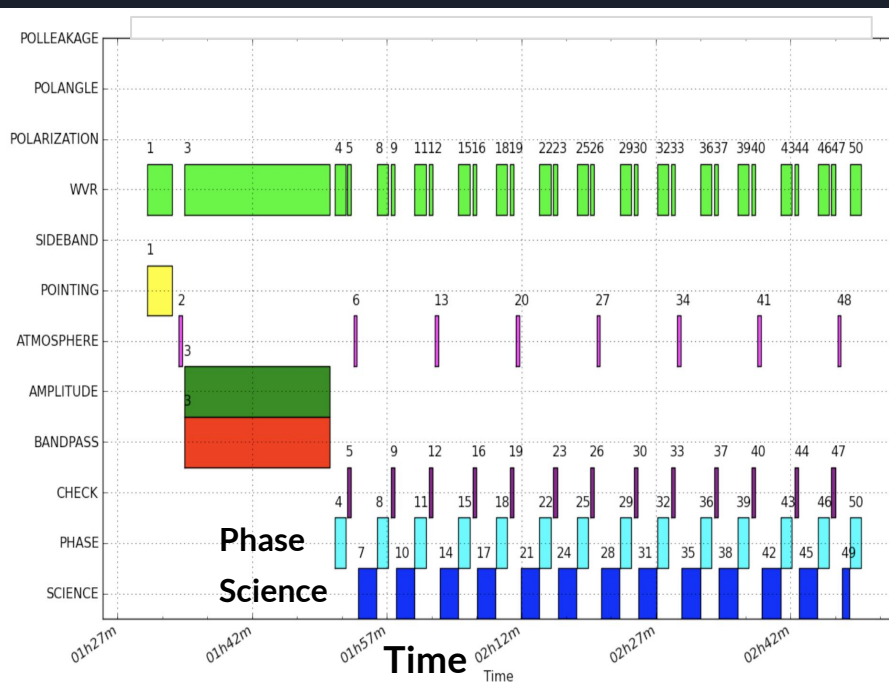

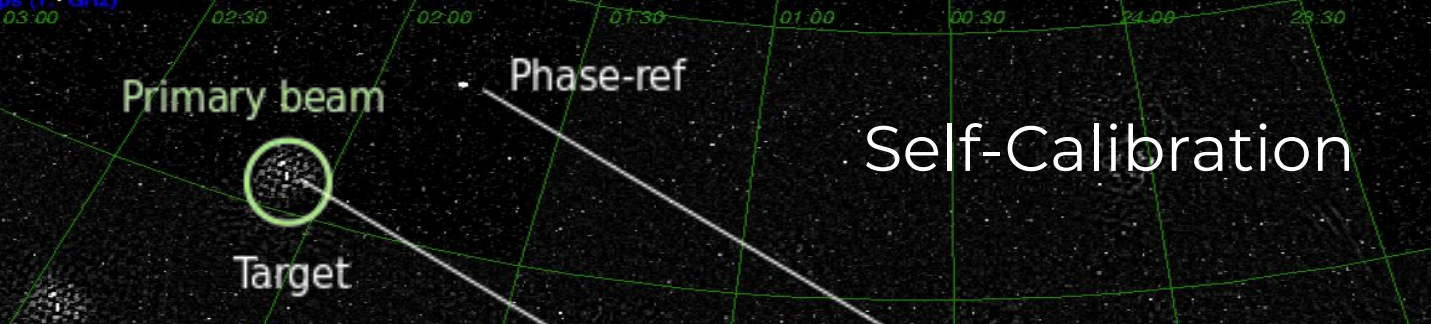

ALMA nods between phase-ref and target every 0.5 to 10 min Phase-ref - target separation  $\sim 1^{\circ} - 10^{\circ}$ Faster, closer, at high frequencies 0 Sky changes in time and direction  $\square$ Sky almos Residual errors in target phase and amplitudes  $\bigcirc$ not quite after applying phase-ref corrections the same Could be solved by a closer phase-reference The target itself! If it is bright enough Ó

Telescope nods between sources

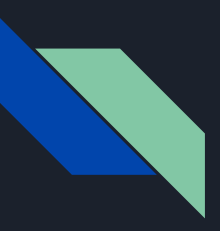

# What is self calibration? (self-cal)

### Calibration of the amplitudes and phases by using the source 'itself'

# After Calibration, Images Can Still Have Errors

• Phase errors:

- Emission is smeared (like bad 'seeing')
  - Astrometry is degraded
- Visibility amplitudes are decorrelated
  - Fluxes are reduced
- Weak emission undetectable
- Excess noise (but maybe not much)
- Anti-symmetric artefacts in image
- Amplitude errors:
  - Spotty or stripy emission
    - Could also be bad data
  - Fluxes reduced
  - Noise increased
  - Symmetric artefacts in image

How can we correct for these errors? Self Calibration!

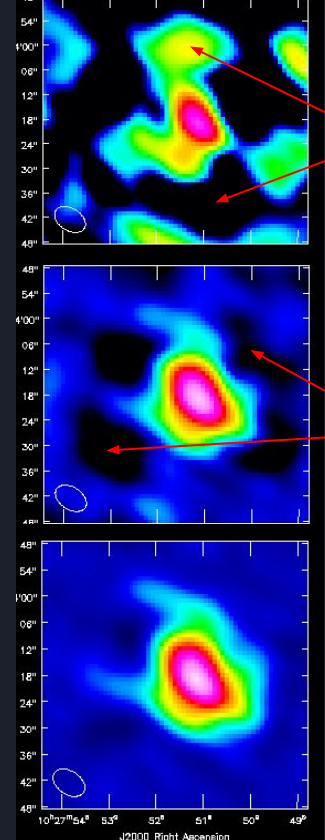

Phase-reference solutions only Opposite -ive & +ive artefacts - **phase**-errors dominate

Self-calibration phase only Symmetric artefacts remain - amp. errors

Self-calibration phase followed by amplitude

Data from CASA Guide NGC 3256

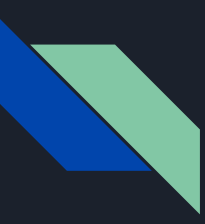

# How to Implement Self-Calibrate: CASA

1st round phase calibration

- 1. Conservative clean to produce model (tclean)
- 2. Save model (ft) \*\*safest way\*\*
- 3. Investigate solution intervals with plotms to get a sense for the data (gaincal)
- 4. Choose solution interval (gaincal)
- 5. Apply calibration table (applycal)
- 6. Iterate

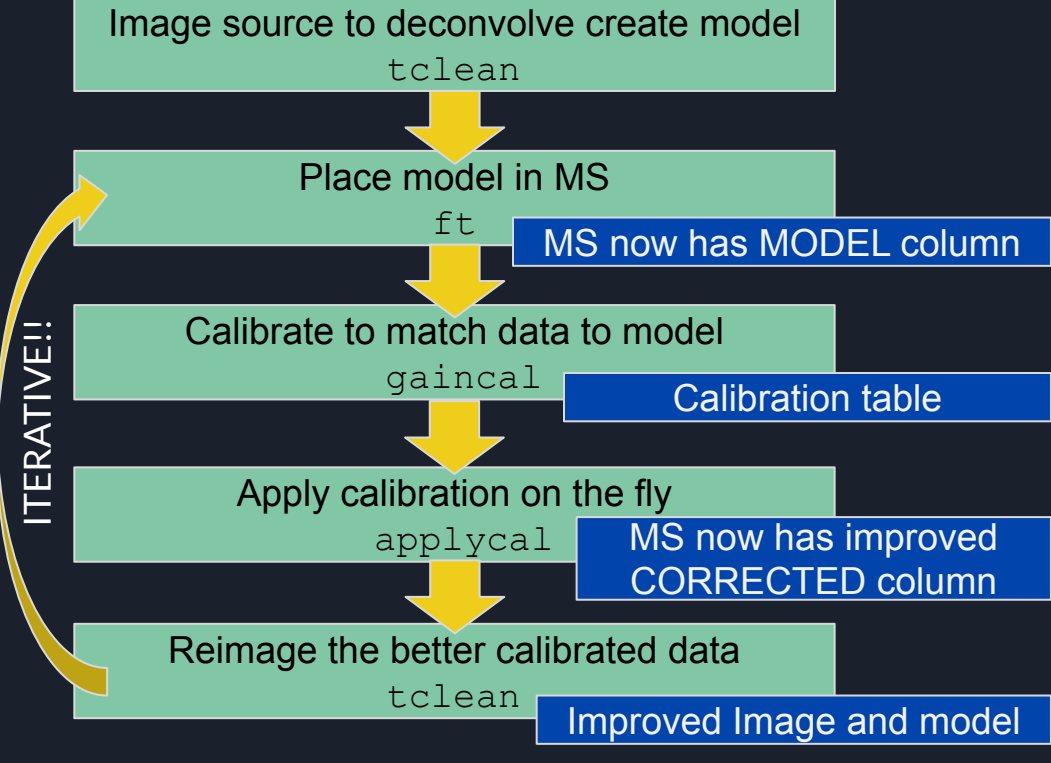

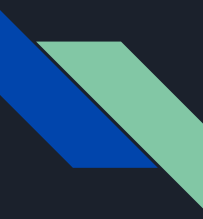

# When can you self-calibrate your data?

Initial S/N: from delivered sample image (or make your own target image with phase cal solutions applied). Predicted S/N: estimate target flux from e.g. publications, and ideal sensitivity from listobs time on source etc.

- 1. Target image has rms noise > predicted
- 2. Target has 'bright enough' peak (see Advanced)
  - Need image signal/noise (S/N) few 100 for ALMA with ~40 antennas in typical continuum
    - Fewer antennas lower S/N needed
      - 20 antennas for VY CMa
  - Predicted S/N is 'ideal', may be lower at first in initial image
  - Measure peak in Jy/beam
    - Does not have to be in the centre of the field
    - It's OK if there is additional, weaker flux

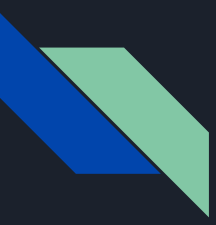

# Dataset: VY CMa

- Science verification data taken in 2013 to test baselines ≥2.7 km at Band 7
  - Data available in ALMA archive
  - Richards et al. 2014, O Gorman et al 2015 etc.
    - NB For speed, this tutorial used just one EB, one tuning out of many
  - 2 x 1.875 GHz spectral windows, each with 1920 channels
  - $\circ \qquad {\rm Spectral\ resolution\ 0.9\ km/s}$
- VY CMa is a Red Supergiant star at ~1.2 kpc
  - $\circ$   $\,$  Compact stellar continuum expected to be ~100 mJy at 325 GHz  $\,$
  - Even more extended flux from irregularly distributed dust
    - Previous barely-resolved SMA image
- Thick wind, bright molecules and masers up to hundreds Jy
  - Total extent of circumstellar envelope ~12"

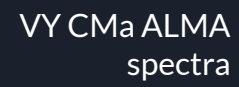

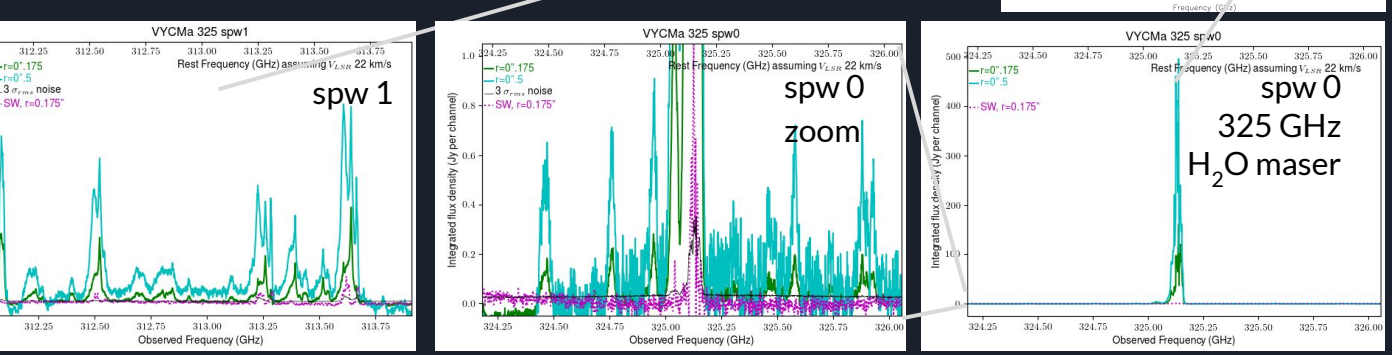

DEC offset (arcsec) 0 0

-0.5

-1.5

continuum

-15 -2

RA offset (arcsec)

Kaminski et al. 2013

~1" resolution SMA

ALMA spw and

atmospheric

transmission

# Why does this dataset need self-cal? Why is it a good candidate for self-cal?

- Adding up scan times in listobs, 31.5 min on source, 20 antennas
- Guess 1 GHz line free (out of 3.75 GHz total bandwidth)
- Lower frequency spw centre ~313 GHz
- Use ALMA Sensitivity Calculator predict 0.2 mJy continuum rms(ideal)
  - Try for yourself: more accurate continuum b/w, what difference does it make close to 325 GHz?
- Continuum flux density predicted stellar peak ~ 100 mJy/beam so S/N(ideal) ~ 500
  - Should be plenty to self-calibrate
- Does it need it?
  - $\circ$  Check S/N when you made made first image
  - Inspect target phase as a function of time
    - You expect the phase of a slightly-extended target to vary slowly with time
    - Rapid changes, different for different antennas, are probably atmospheric errors
- Maser line also very bright, could use that (but see later for why we start with continuum)

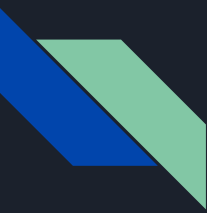

# START OF LIVE DEMO

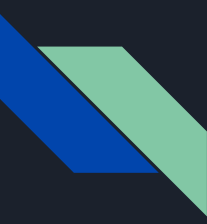

# Live Demo: Open CASA

Launch CASA from your Applications icon or from the terminal with :

casapy Or casa # depends on your alias setup

```
IPython 7.11.1 -- An enhanced Interactive Python.
Using matplotlib backend: MacOSX
Telemetry initialized. Telemetry will send anonymized usage statistics to
NRAO.
You can disable telemetry by adding the following line to the config.py f
ile in your rcdir (e.g. ~/.casa/config.py):
telemetry_perchady
--> CrashReporter initialized.
CASA 6.1.1.15 -- Common Astronomy Software Applications [6.1.1.15]
```

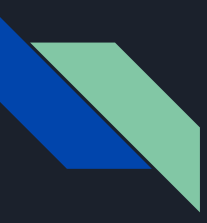

# Script for this tutorial

The tutorial script *itrain-selfcal.py* is organized in STEPS.

• Search for the variable step\_title that holds all the steps executed by the script.

```
# STEPS
# List of steps executed by this script
thesteps=[]
step_title = {0: 'List the data set and plot antennas and visibility spectrum',
                 'Make dirty image of continuum',
              1:
             ### INITIAL MODEL
                 'Make an initial, conservative cleaning',
              2:
                  'Check and save model',
              3:
                 FIRST ROUND OF SELF-CALIBRATION - PHASE
                 'Calculate gain solution table - phase-only, solution interval = scan-length',
              4:
                 'Explore different solution intervals',
             51
             6: '[ADVANCED] Calculate SNR of the different solution intervals',
             7: 'Apply calibration table',
                 'Make second, conservative cleaning and save model',
             8:
             ### SECOND ROUND OF SELF-CALIBRATION - PHASE
                 'Explore different solution intervals',
              9:
```

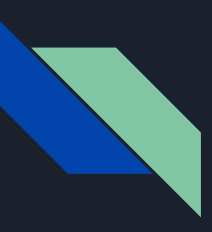

# Script for this tutorial

The variable mysteps controls the steps that will be executed

- If not defined, all steps will be executed
- To run steps of your choice, define mysteps before executing the script, e.g.:

```
CASA <1>: mysteps=[0,1]
[
[CASA <2>: execfile('itrain-selfcal.py')
List of steps to be executed ... [0, 1]
Step 0 List the data set and plot antennas and visibility spectrum
```

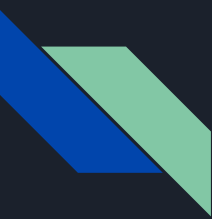

# Set of Variables

Some variables are defined in the script that are tailored to this dataset, among others:

visname = 'X1de2\_VYCMa\_325'

field = 'Vy Cma'

refantenna= 'DV15'

contchans='0:5~224;365~379;425~479;615~739;1185~1249;1460~1569;1615~16
99;1820~1919,1:0~214;440~475;487~494;580~609;750~789;830~1049;1305~136
4;1490~1529;1610~1659;1775~1829;1815~1834;1895~1919'

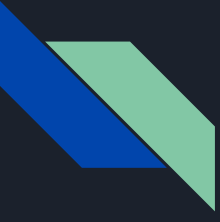

# Beforehand you should have executed Steps 0 and 1. mysteps = [0,1]

Step 0 = listobs, visibilities for spws, plotants

Step 1 = dirty image

```
CASA <1>: mysteps=[0,1]
CASA <2>: execfile('itrain-selfcal-casa6.py')
List of steps to be executed ... [0, 1]
Step 0 List the data set and plot antennas and
visibility spectrum
```

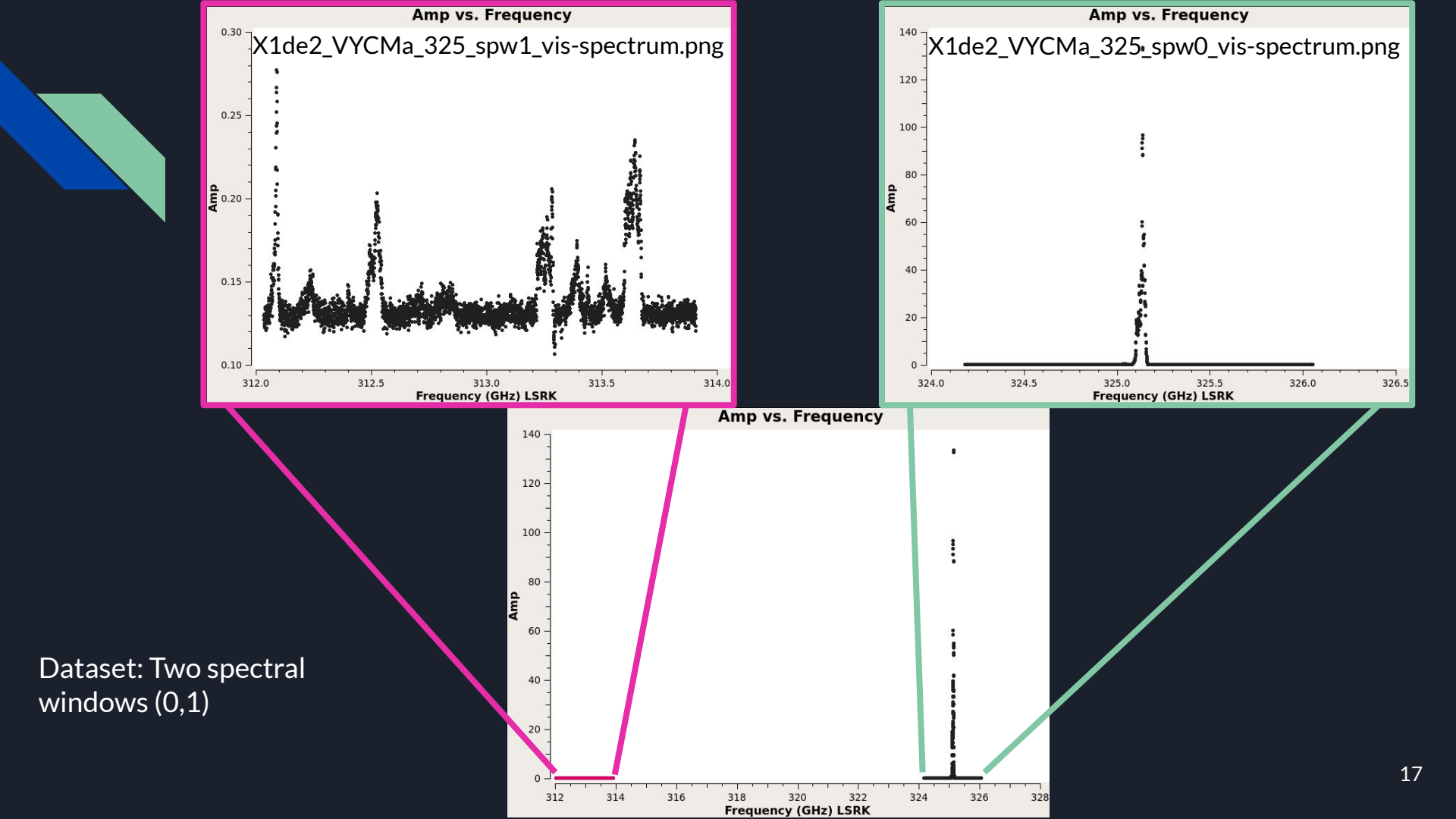

### Dataset: listobs() listobs(vis=obj, listfile='X1de2\_VYCMa\_325\_listobs.txt', verbose=True)

```
Observer: violette
                          Project: uid://A002/X6ac013/X13
Observation: ALMA
Data records: 61560
                          Total elapsed time = 2834.88 seconds
                  17-Aug-2013/11:15:15.0 to 17-Aug-2013/12:02:29.9 (UTC)
   Observed from
   ObservationID = 0
                             ArrayID = 0
                                             FldId FieldName
              Timerange (UTC)
                                                                          nRows
                                                                                              Average Interval(s)
  Date
                                        Scan
                                                                                     SpwIds
                                                                                                                     ScanIntent
  17-Aug-2013/11:15:15.0 - 11:19:59.5
                                                  0 Vy Cma
                                                                              9234
                                                                                    [0,1]
                                                                                            [10.1, 10.1]
                                                                                                         [CALIBRATE WVR#ON SOURCE, OBSERVE TARGET#ON SOURCE
              11:22:24.6 - 11:27:40.8
                                          11
                                                  0 Vy Cma
                                                                             10260
                                                                                            [10.1, 10.1]
                                                                                                         [CALIBRATE WVR#ON SOURCE, OBSERVE TARGET#ON SOURCE]
                                                                                     [0,1]
              11:30:27.3 - 11:35:43.5
                                                  0 Vy Cma
                                                                             10260
                                                                                     [0,1]
                                                                                            [10.1, 10.1]
                                                                                                         [CALIBRATE WVR#ON SOURCE, OBSERVE TARGET#ON SOURCE
              11:38:09.6 - 11:43:25.8
                                          18
                                                  0 Vy Cma
                                                                             10260
                                                                                     [0,1]
                                                                                            [10.1, 10.1]
                                                                                                         [CALIBRATE WVR#ON SOURCE, OBSERVE TARGET#ON SOURCE]
              11:46:13.0 - 11:51:29.2
                                          22
                                                  0 Vy Cma
                                                                             10260
                                                                                     [0,1]
                                                                                            [10.1, 10.1]
                                                                                                         [CALIBRATE WVR#ON SOURCE, OBSERVE TARGET#ON SOURCE
              11:53:55.3 - 11:59:11.5
                                          25
                                                  0 Vy Cma
                                                                             10260
                                                                                            [10.1, 10.1]
                                                                                                         [CALIBRATE WVR#ON SOURCE, OBSERVE TARGET#ON SOURCE]
                                                                                     [0,1]
              12:01:59.7 - 12:02:29.9
                                          29
                                                  0 Vy Cma
                                                                              1026
                                                                                     [0,1]
                                                                                            [10.1, 10.1] [CALIBRATE WVR#ON SOURCE, OBSERVE TARGET#ON SOURCE]
           (nRows = Total number of rows per scan)
Fields: 1
  ID
      Code Name
                                                  Decl
                                                                 Epoch
                                                                              nRows
                                 07:22:58.334544 -25.46.03.32752 J2000
                                                                              61560
  0
       none Vy Cma
Spectral Windows: (2 unique spectral windows and 1 unique polarization setups)
  SpwID
        Name
                                                                    ChanWid(kHz)
                                         #Chans
                                                  Frame
                                                         Ch0(MHz)
                                                                                  TotBW(kHz) CtrFreg(MHz) BBC Num
                                                                                                                   Corrs
         ALMA RB 07#BB 1#SW-01#FULL RES
                                          1920
                                                  LSRK 324180.573
                                                                          976.594
                                                                                   1875060.2 325117.6144
                                                                                                                 1
                                                                                                                   XX YY
         ALMA RB 07#BB 3#SW-01#FULL RES
                                          1920
                                                  LSRK 313908.766
                                                                        -976.594
                                                                                   1875060.2 312971.7242
                                                                                                                 3 XX YY
The SOURCE table is empty: see the FIELD table
Antennas: 19:
  ID
       Name
            Station
                       Diam.
                                 Long.
                                               Lat.
                                                                   Offset from array center (m)
                                                                                                                ITRF Geocentric coordinates (m)
                                                                      East
                                                                                    North
                                                                                              Elevation
                                                                                                                      x
       DA41
             A079
                       12.0 m
                                 -067.45.13.6 -22.53.35.0
                                                                  116.8295
                                                                                -920.3183
                                                                                                22.7141
                                                                                                         2225122.719081 -5439951.198760 -2481886.540940
       DA46
            A067
                       12.0 m
                                 -067.45.12.7 -22.53.27.2
                                                                  142.4098
                                                                                -678.7313
                                                                                                         2225181.070626 -5440026.290738 -2481662.974509
                                                                                                20.1277
  2
       DA50
            A045
                       12.0 m
                                 -067.45.17.9
                                              -22.53.30.1
                                                                   -5.4173
                                                                                -767.4396
                                                                                                22.6030
                                                                                                         2225032.052439 -5440052.425350 -2481745.659670
  4
       DV03
            A137
                       12.0 m
                                 -067.45.15.2 -22.53.22.7
                                                                   71.1262
                                                                                -540.4365
                                                                                                20.6157
                                                                                                         2225135.630597 -5440103.481224 -2481535.759629
  5
       DV04
             A004
                       12.0 m
                                -067.45.15.9
                                              -22.53.28.0
                                                                   52.6623
                                                                                -704.4157
                                                                                                21.2709
                                                                                                         2225094.623137 -5440051.993958 -2481687.080943
  6
             A082
                       12.0 m
                                                                                                15.7824
       DV05
                                 -067.45.08.3 -22.53.29.2
                                                                  269.0432
                                                                                -740.9511
                                                                                                         2225287.593514 -5439952.243342 -2481718.604105
  7
       DV07
             A096
                                                                 -347.1447
                                                                                -322.7951
                       12.0 m
                                 -067.45.29.9
                                              -22.53.15.7
                                                                                                22.7962
                                                                                                         2224781.300787 -5440342.022417 -2481336.102204
  8
       DV11
            A031
                       12.0 m
                                 -067.45.19.1
                                              -22.53.27.1
                                                                  -37.8146
                                                                                -675.5186
                                                                                                21.7276
                                                                                                         2225015.298360 -5440097.037593 -2481660.637147
  9
       DV13
            A072
                                 -067.45.12.6 -22.53.24.0
                       12.0 m
                                                                  147.1745
                                                                                -580.5880
                                                                                                18.1820
                                                                                                         2225199.254542 -5440058.161226 -2481571.802858
       DV14
            A025
                       12.0 m
                                 -067.45.18.7 -22.53.27.4
                                                                  -26.4283
                                                                                -685.5216
                                                                                                21.7069
                                                                                                         2225024.356544 -5440089.108343 -2481669.844283
  11
            A074
       DV15
                       12.0 m
                                 -067.45.12.1 -22.53.32.0
                                                                  161.8158
                                                                                -828.6186
                                                                                                18.7685
                                                                                                         2225176.483458 -5439963.820617 -2481800.528766
       DV17
  12
            A138
                       12.0 m
                                 -067.45.17.1
                                              -22.53.34.4
                                                                   19.1461
                                                                                -901.2602
                                                                                                26.0137
                                                                                                         2225036.268961
                                                                                                                        -5439997.853078
                                                                                                                                         -2481870.267488
  13
            A080
       DV18
                       12.0 m
                                 -067.45.14.7 -22.53.20.2
                                                                   87.4842
                                                                                -461.2347
                                                                                                20.6299
                                                                                                         2225162.438024 -5440125.813526 -2481462.799597
  14
       DV19 A117
                       12.0 m
                                 -067.45.52.4 -22.53.24.2
                                                                 -988.6155
                                                                                -585.4402
                                                                                                 8.8592
                                                                                                         2224144.040254 -5440478.348582
                                                                                                                                         -2481572.646718
             A020
                       12.0 m
                                 -067.45.17.8
                                              -22.53.28.0
                                                                   -2.9646
                                                                                -703.4387
                                                                                                21.6624
                                                                                                         2225043.419137 -5440073.737486
                                                                                                                                         -2481686.333091
                                 -067.45.15.3
  16
       DV21
             A015
                       12.0 m
                                              -22.53.26.0
                                                                   68.8266
                                                                                -640.1811
                                                                                                21.0213
                                                                                                         2225118.955833 -5440068.788075
                                                                                                                                         -2481627.807707
       DV22
            A011
                       12.0 m
                                 -067.45.14.4 -22.53.28.4
                                                                   95.9130
                                                                                -716.4998
                                                                                                21.0897
                                                                                                         2225132.810214 -5440031.115688
                                                                                                                                         -2481698.142940
                                 -067.44.27.8 -22.54.05.7
  18
       DV24
            A131
                       12.0 m
                                                                 1423.9491
                                                                               -1870.2797
                                                                                                47.6262
                                                                                                         2226201.105359 -5439135.401842 -2482771.346444
  19
       DV25
            A106
                       12.0 m
                                 -067.45.14.0 -22.53.02.5
                                                                  105.8174
                                                                                 86.4720
                                                                                                24.7033
                                                                                                         2225261.468394 -5440319.498942 -2480959.792268
```

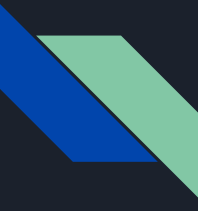

# This tutorial: continuum self-cal

In a dataset with spectral lines, you need to find all the channels within the spectral window(s) of the Science target that do not contain spectral features (lines in emission or absorption ).

In this tutorial this has been done for you and contained in `contchans'

From now on, we will be doing all analysis with only the continuum channels!

# What does an image look like? (Step 1 Dirty image)

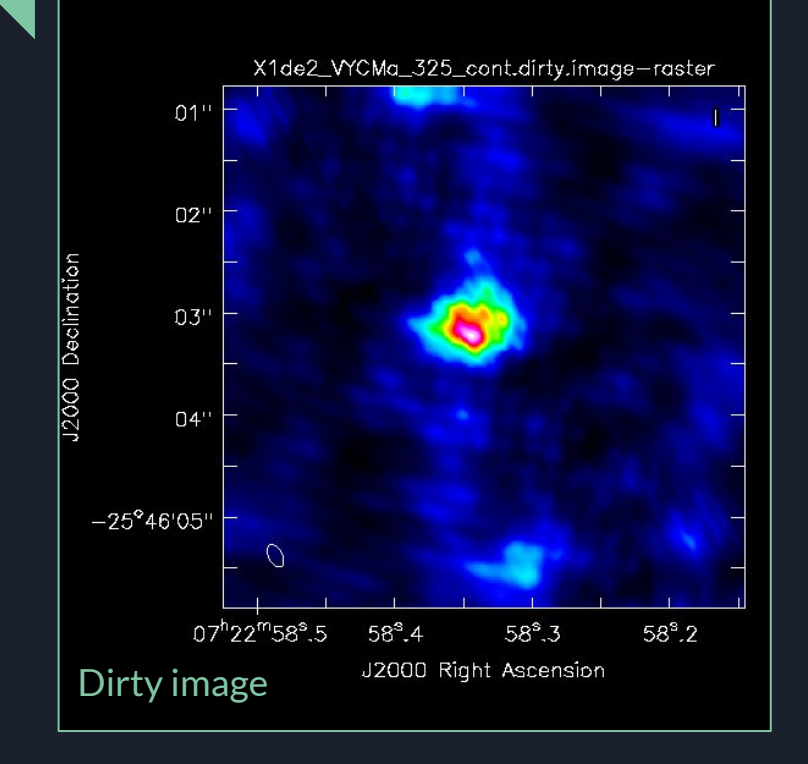

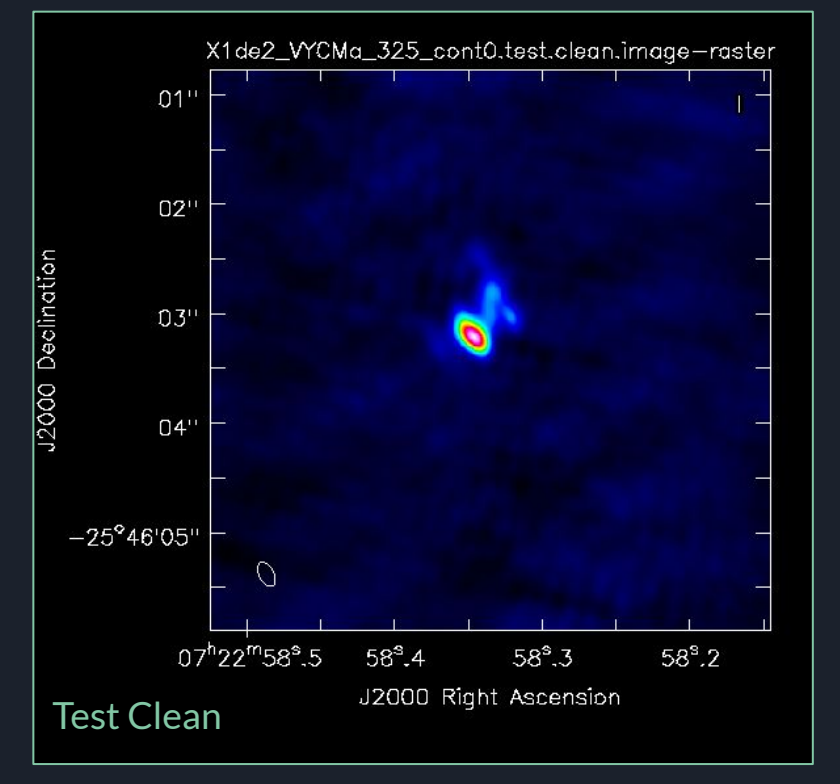

# Live Demo: 1st Round of Self-Cal

- A. Conservative clean to produce model (tclean) (Step 2)
- B. Save model (ft) (Step 3)
- C. Choose solution interval and create solution table (gaincal) (Step 4)
- D. Investigate solution intervals with plotms to get a sense for the data (gaincal) (Step 5)
- E. Apply calibration table (applycal) (Step 7)

\*\*this tutorial does C then D but when you do this for your datasets should do D then C.

# (2) Interactive conservative clean (tclean)

Create image products of the continuum channels of the selected SPW(s) and create/build model which will be the basis of self-cal.

What is a conservative clean?

• Masking what you are CERTAIN is real emission. **DO NOT mask noise blobs**, otherwise the model created could include fake features in the self-calibrated products.

Basic set of parameters for first TCLEAN: Building the Model. vis, spw,imsize,cellsize, specmode, savemodel

Output: image products of the continuum channels of the selected SPW(s).

IMPORTANT to check imagename.model. If such file is not created, set number of iterations to zero; i.e. niter=0, and re-run the TCLEAN command.

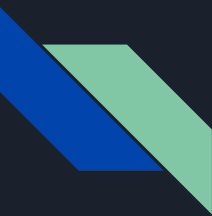

# (2) Interactive conservative clean (tclean) mysteps = [2]

tclean(vis = vis, imagename='X1de2\_VYCMa\_325\_cont0.init.clean', field=field, spw=contchans, specmode='mfs', cell='0.01arcsec', imsize=512, niter=200, interactive=True)

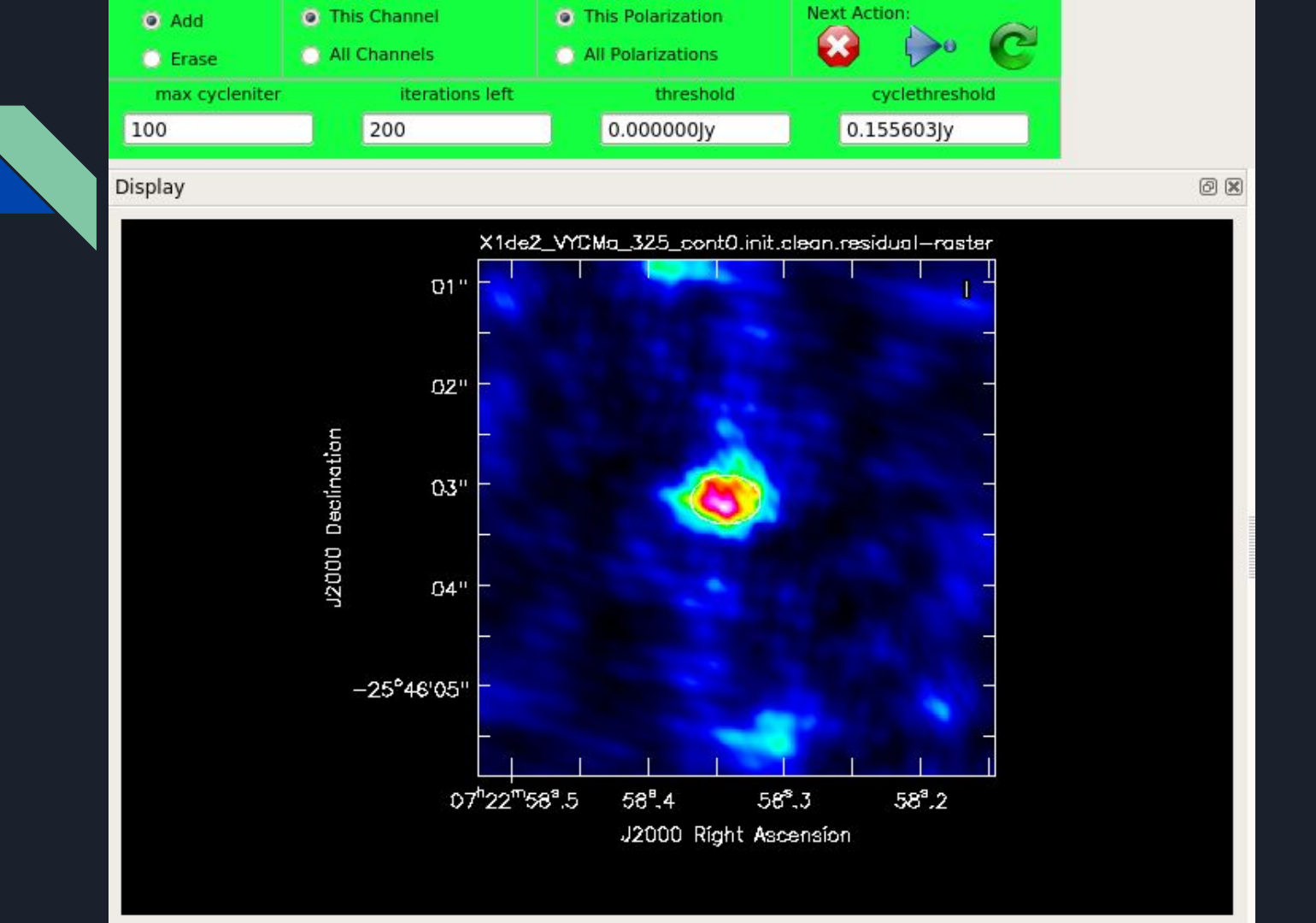

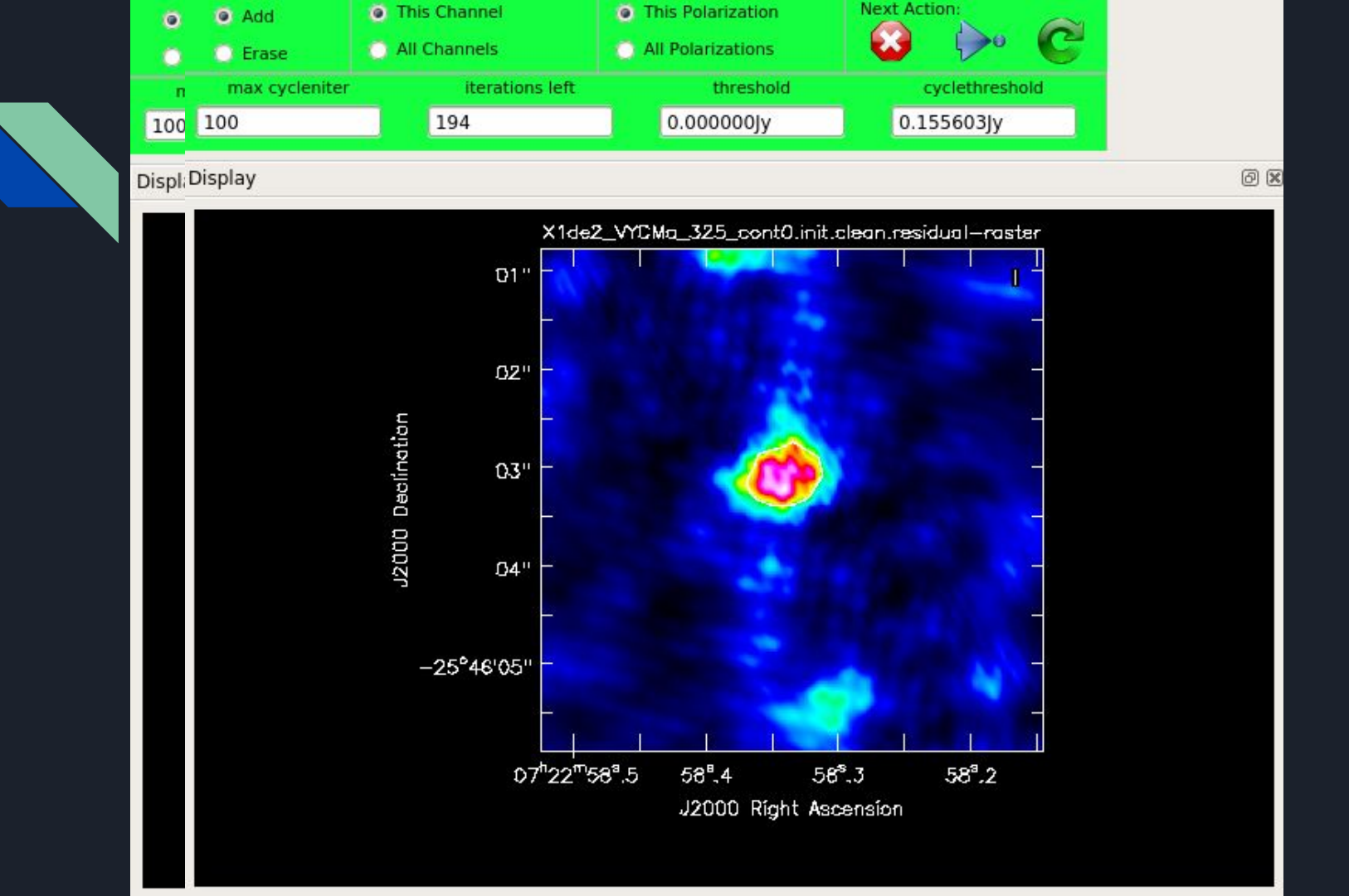

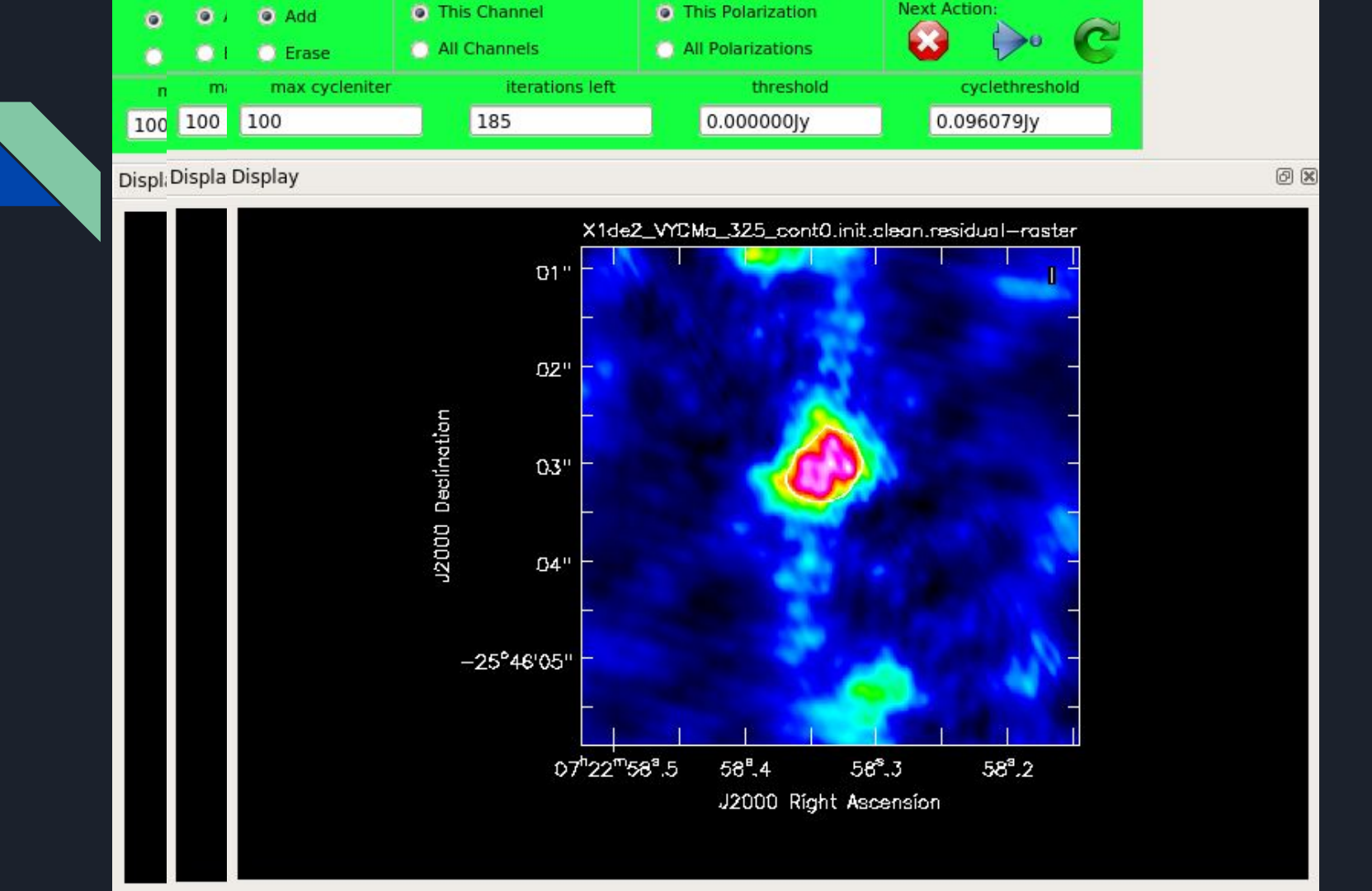

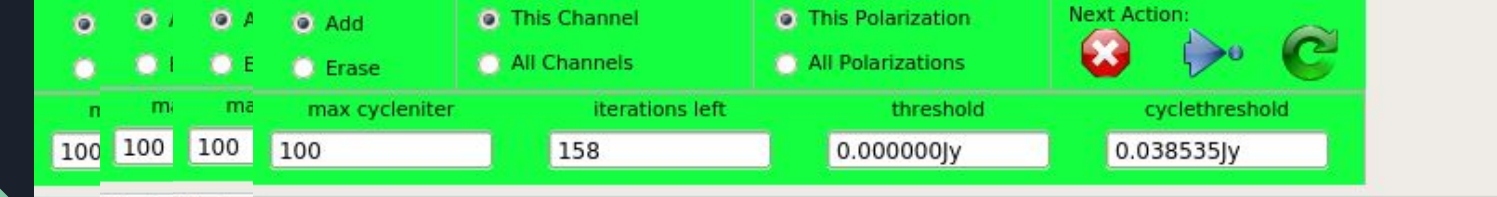

Displ Displa Display Display

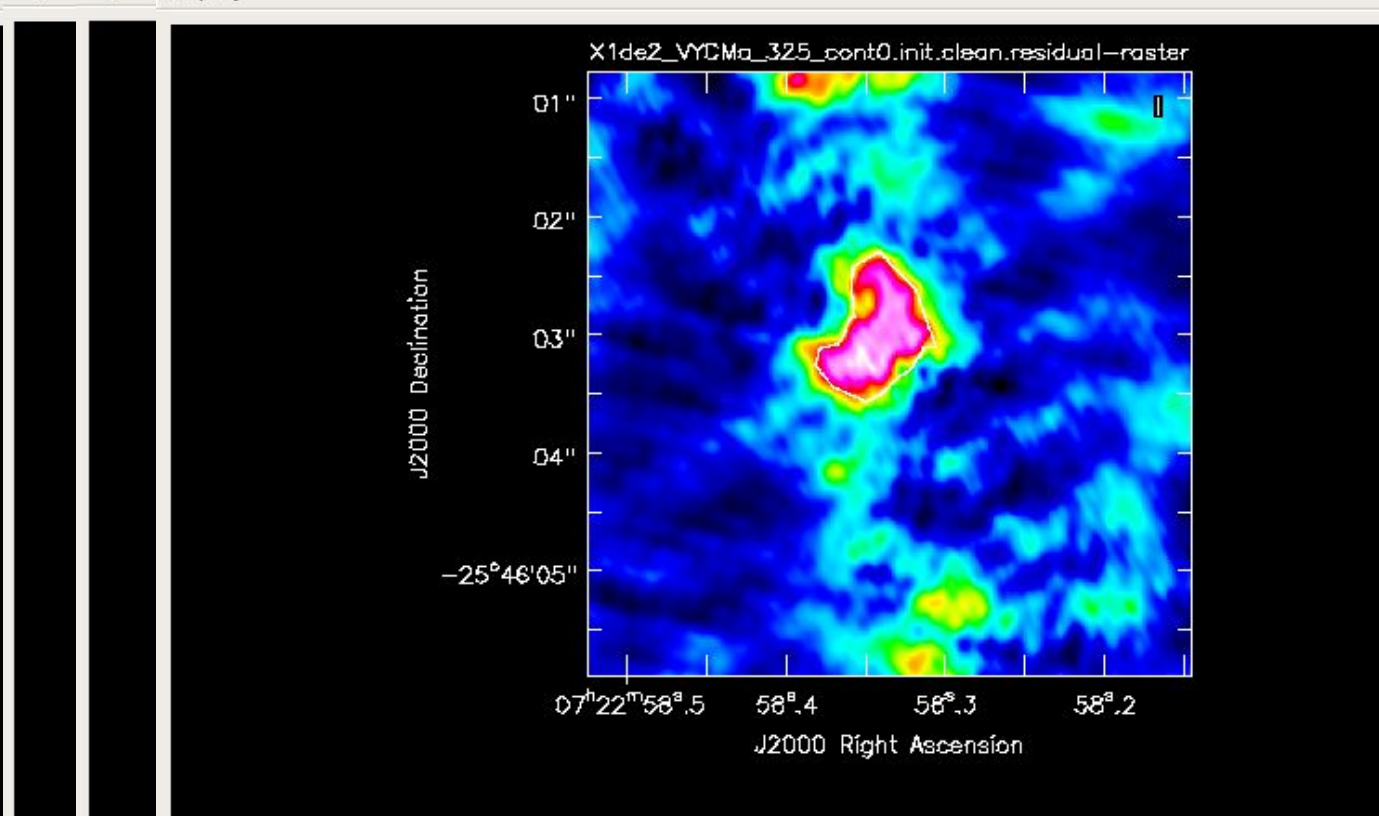

ØX

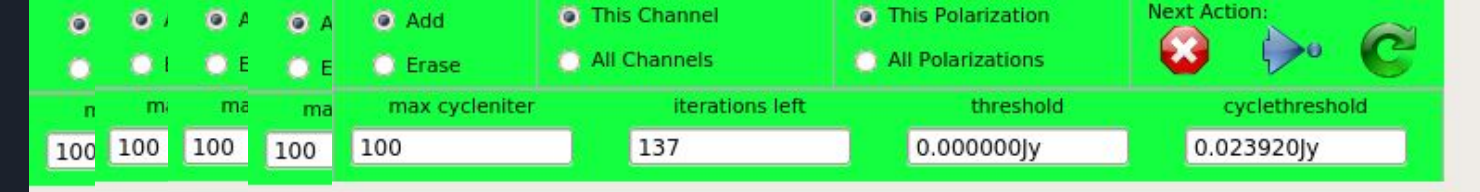

Displ; Displa Display Display

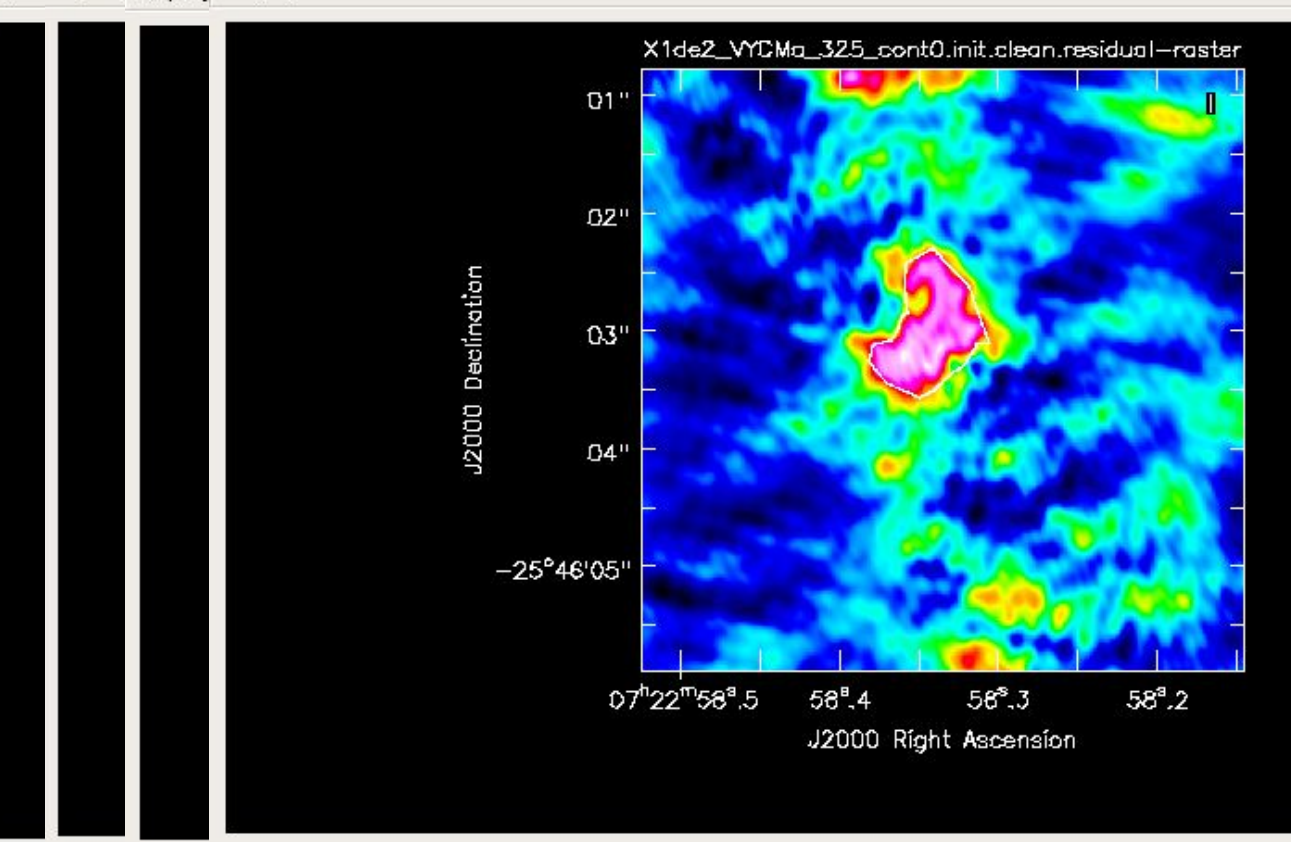

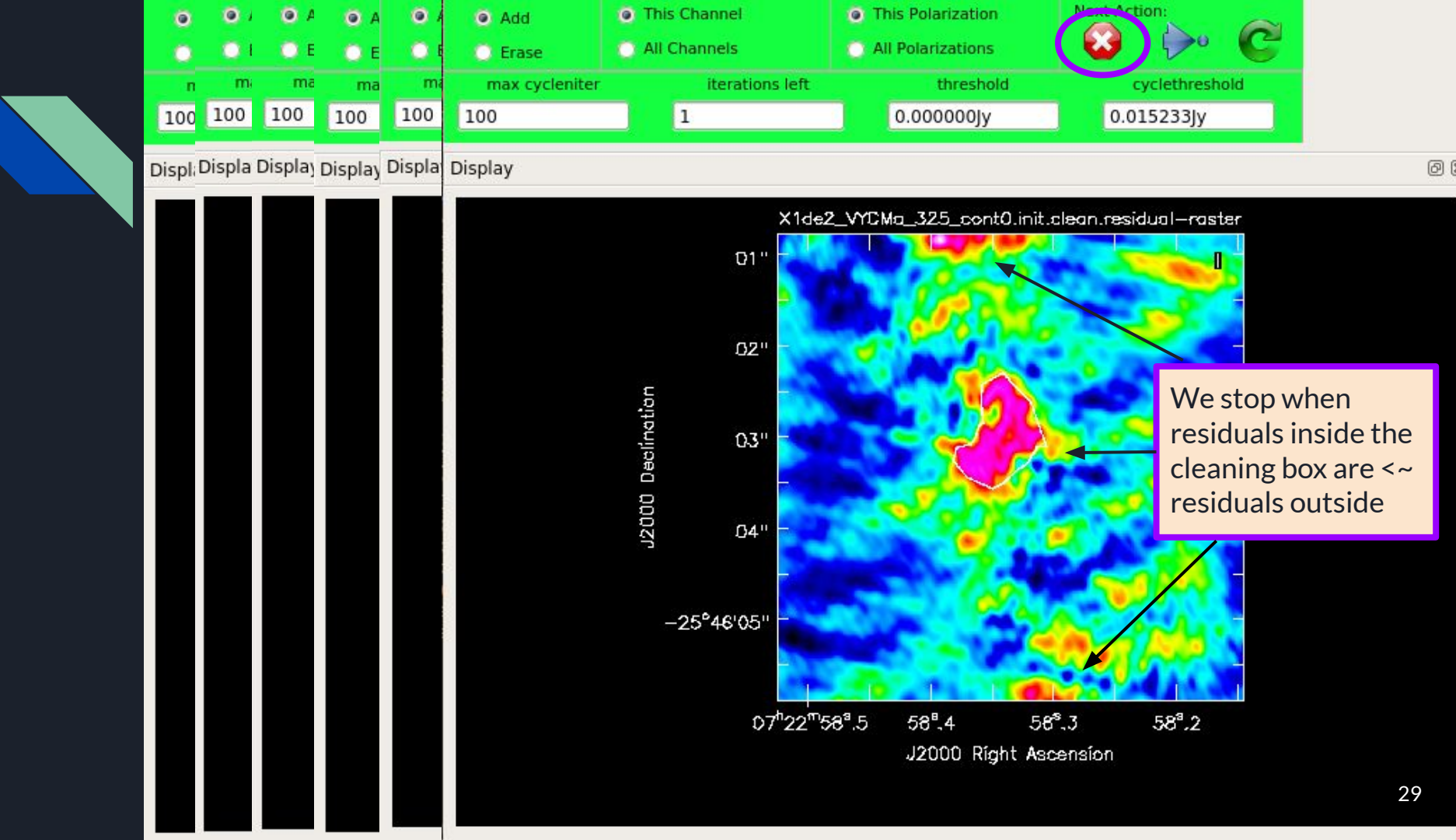

# (2) Initial Image Statistics

\* Can use the function defined in script (left image). But a fast way is to compare RMS box (ideally a relatively large box with no emission that is representative of the noise in the image) and peak of the emission (right image)

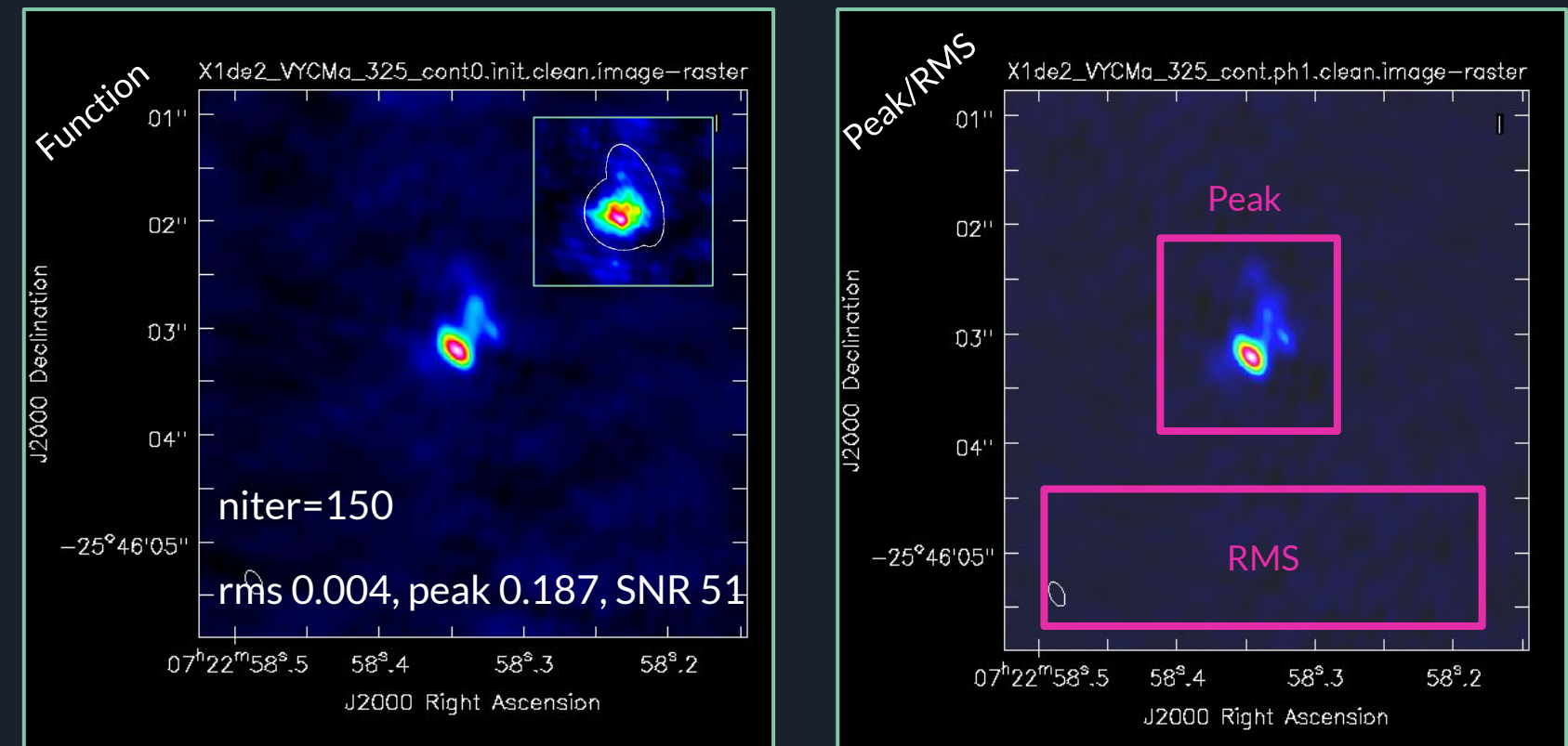

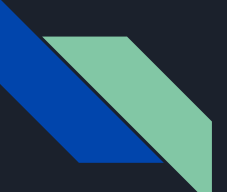

# The Model

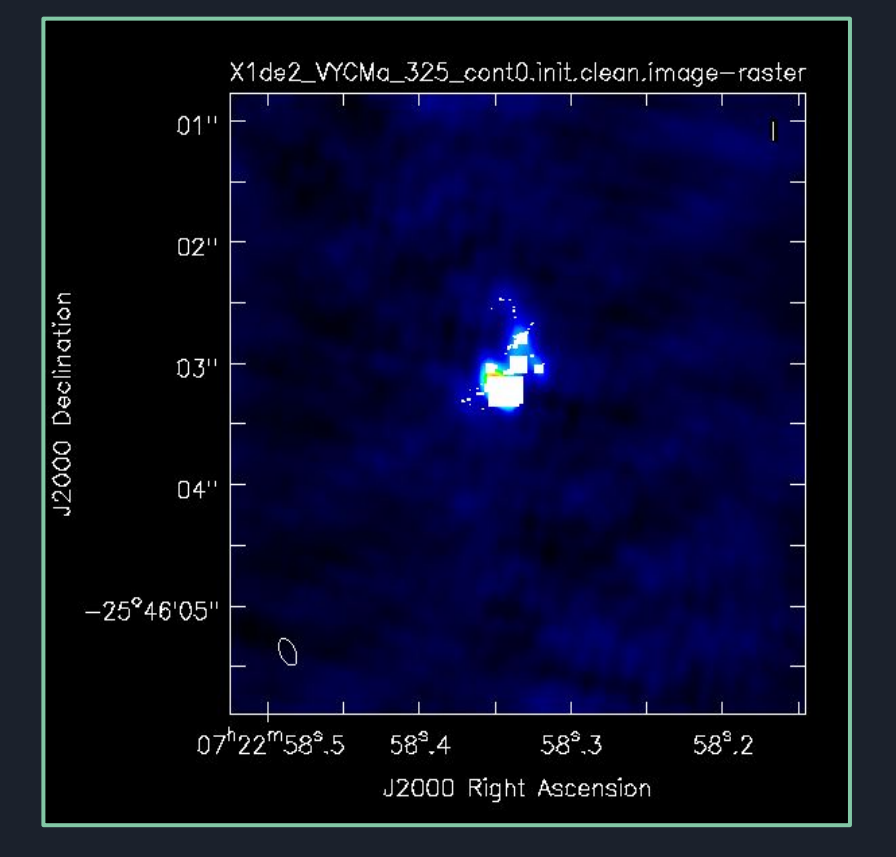

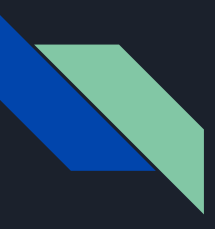

# (3) Check that the model has saved (plotms) mysteps = [3]

plotms(vis=vis, xaxis='UVwave', yaxis='amp', ydatacolumn='model', showgui=False, plotfile='X1de2\_VYCMa\_325\_ cont0.init.clean.model.png')

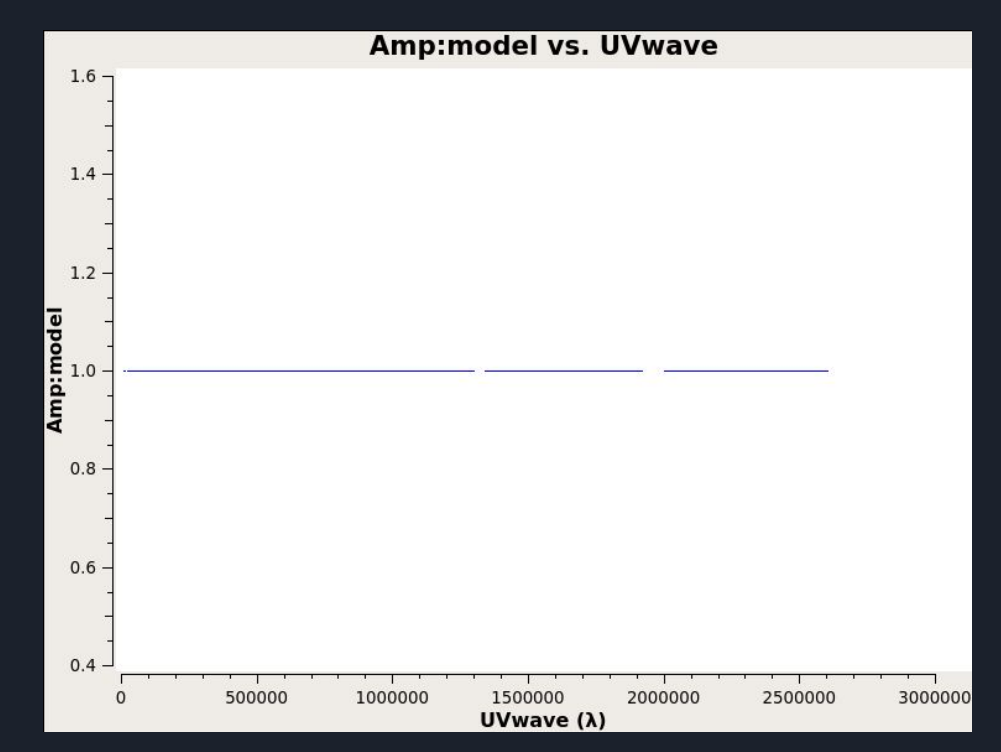

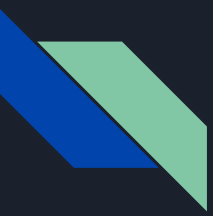

# Forcing a model to save

Several ways of saving a model in CASA:

- 1. tclean (savemodel=True)
- 2. ft()
- 3. Interactive -- set niter = 1 and press

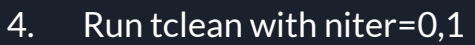

We have found that ft is the "safest" and quickest way. ALWAYS check that the model has saved with plotms!

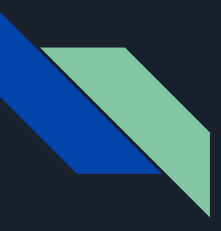

# (3) Force model to save (ft) mysteps = [3]

ft(vis=vis, model='X1de2\_VYCMa\_325\_cont0.init.clean. model', usescratch=True)

plotms(vis=vis

... plotfile='X1de2\_VYCMa\_325\_cont0.init. clean.model\_ft.png')

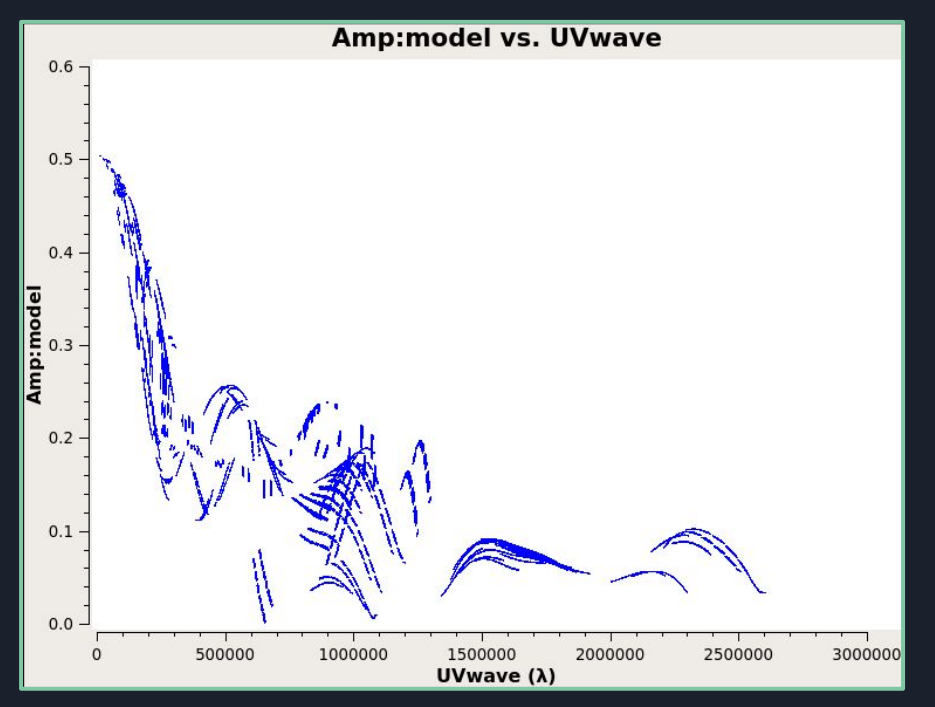

# (4) Create a solution table (gaincal) mysteps = [4]

Calculates the gain correction factors for each antenna/spw by comparing (contrasting, calculating the ratio of) the visibilities in the DATA column .vs. the MODEL column for the solution interval requested.

**Command:**gaincal(vis=vis,caltable='X1de2\_VYCMa\_325\_cont.ph1.solint\_inf.tb',solint='inf',ref ant=refantenna,spw=contchans,calmode='p',gaintype='G',minsnr=3)

Gaincal -- basic set of parameters:

vis, caltable, gaintype(G,T), spw, solint, calmode(a,p,ap), minsnr, spwmap, combine,...

Output: caltable.

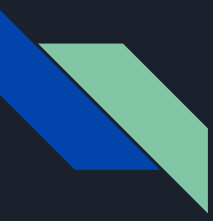

# What is a solution interval?

Time range over which to calculate the gain.

- 'int' = integration time
- 'inf' = scan time
- Can range from 'int' 'inf'
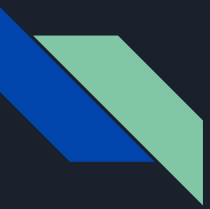

### What you want in a solution interval

A balance between:

(1) sampling the variations in the solutions

(2) flagging the least amount of solutions

See Advanced slides for details one way to determine this practically.

For this tutorial, we decide to do 'inf' for the first round then a shorter interval for the second round.

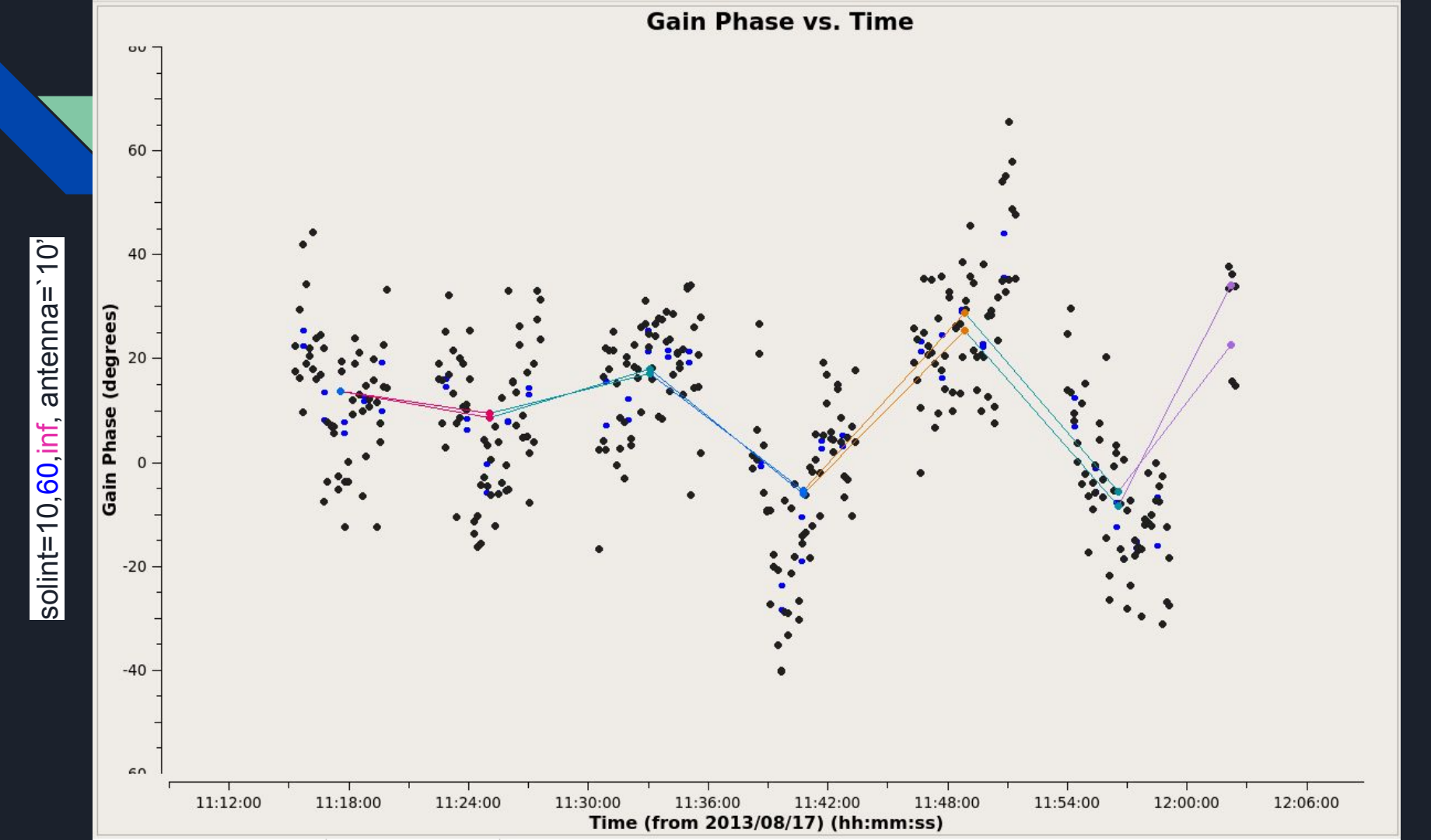

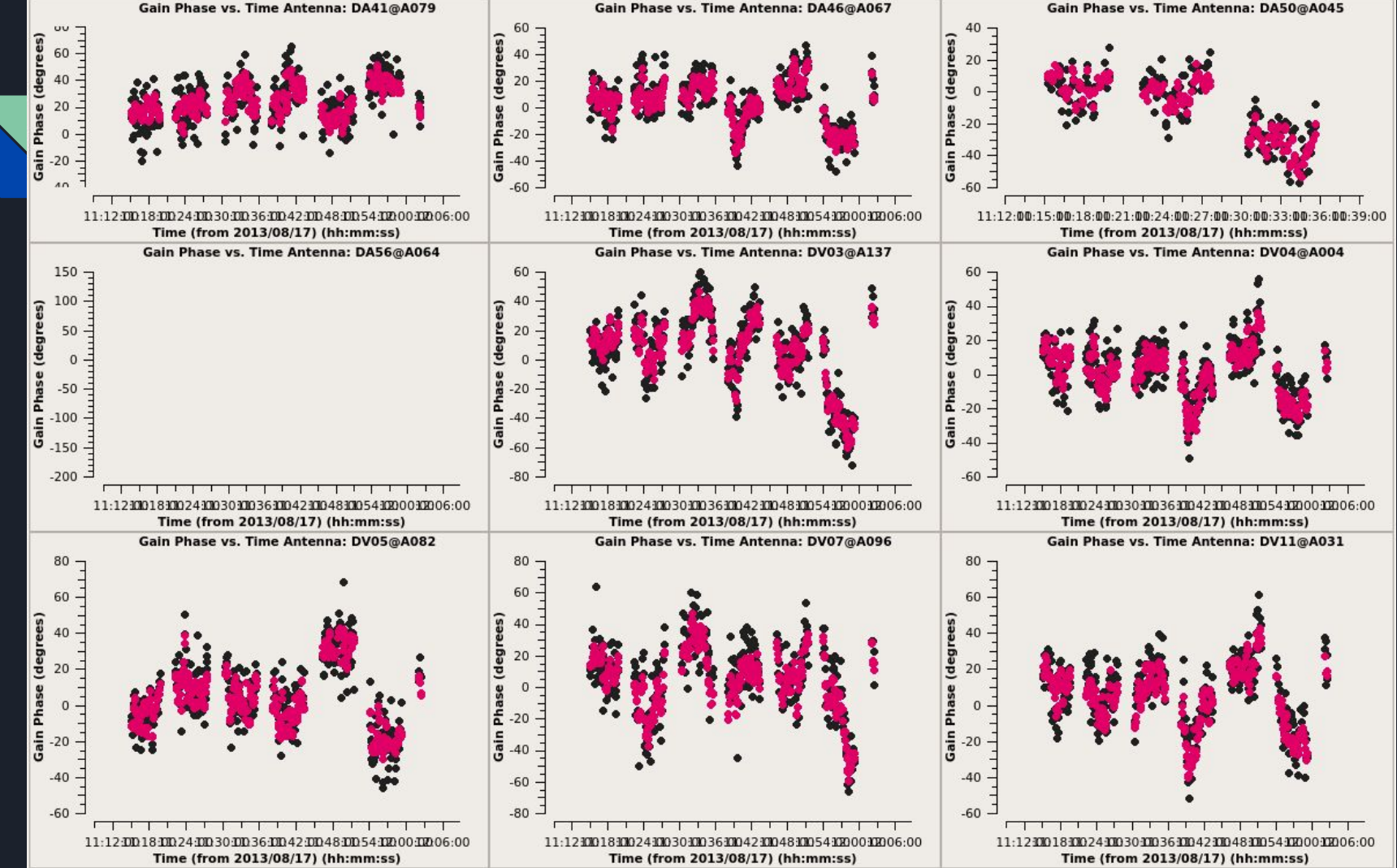

solint=int~10s

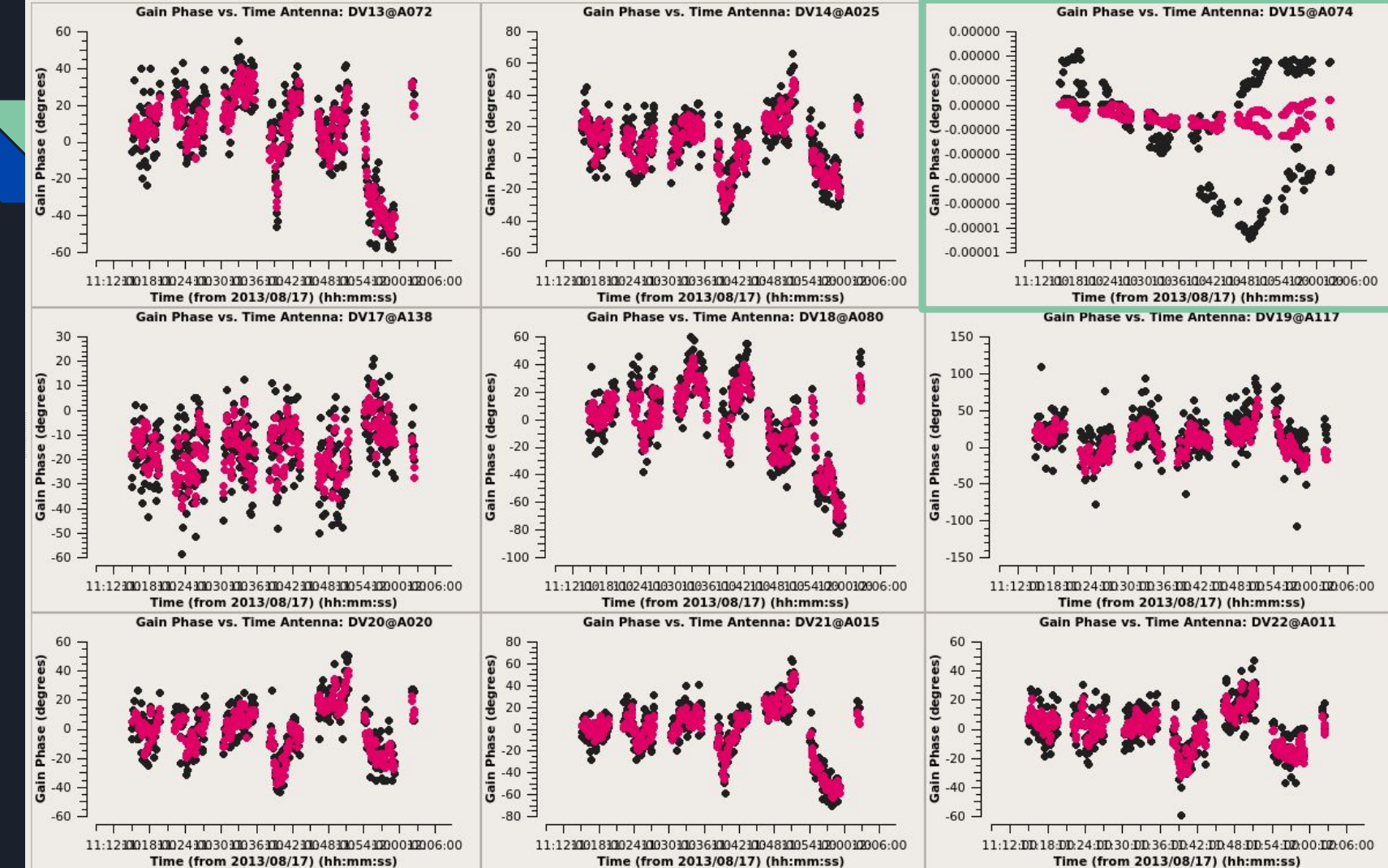

solint=int~10s

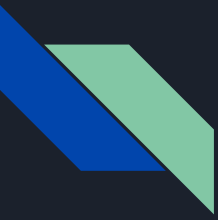

#### (5) Investigate Solution Intervals mysteps = [5]

Gaincal + plotms in a loop -> /ph1\_checks/

Investigate multiples of int (~10s) (1,2,4,8,16) \* int

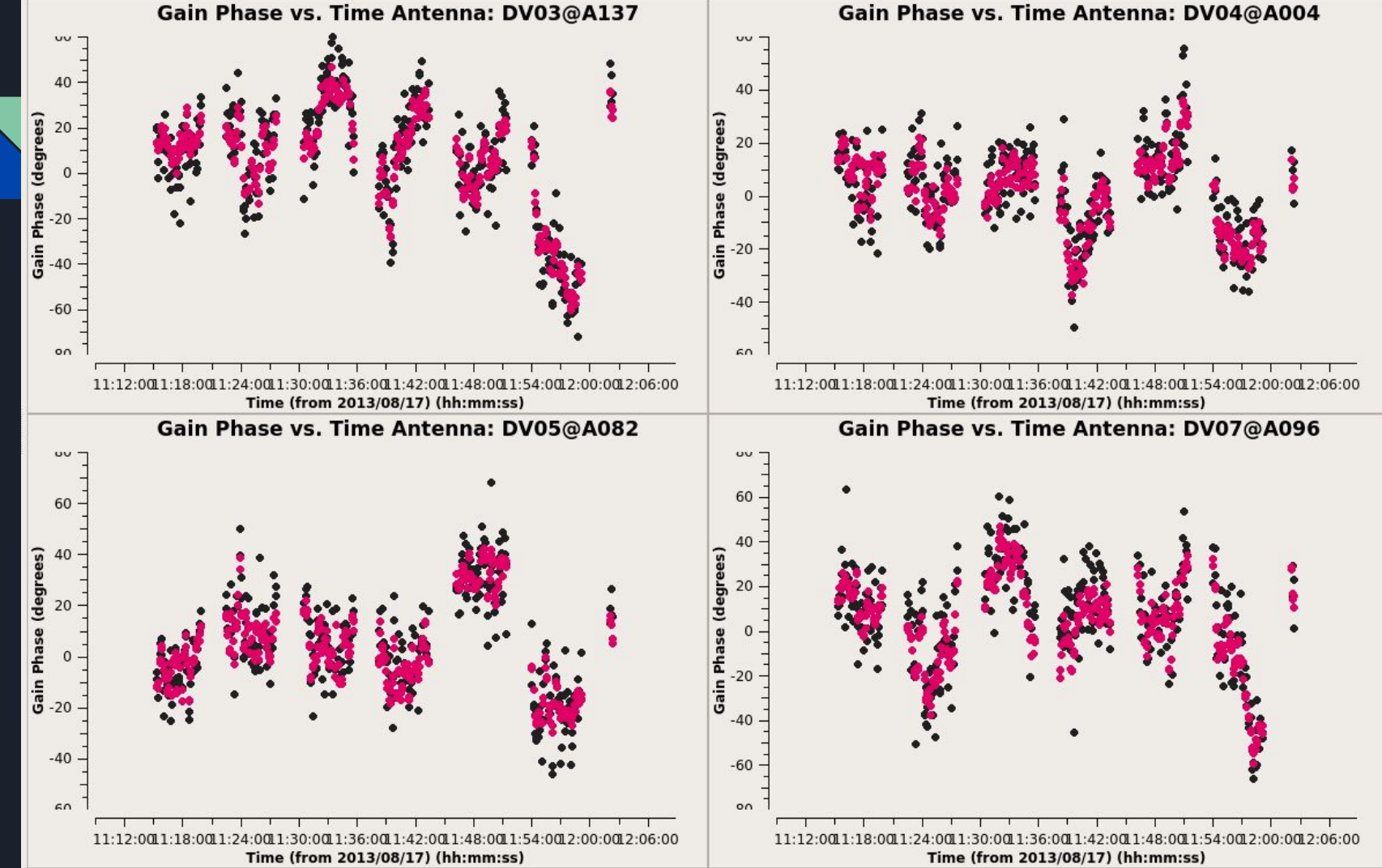

solint=int~10s

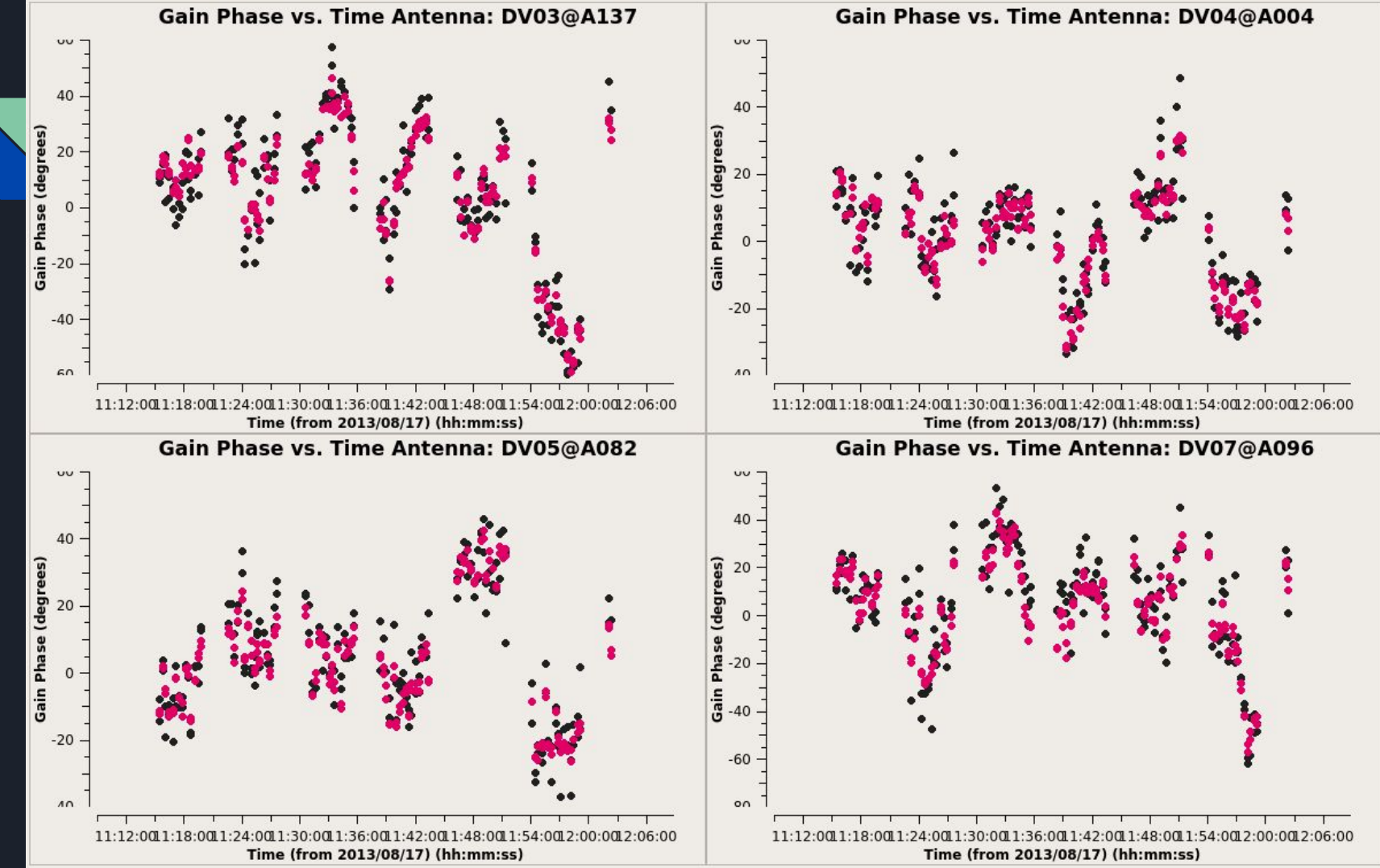

solint=20s

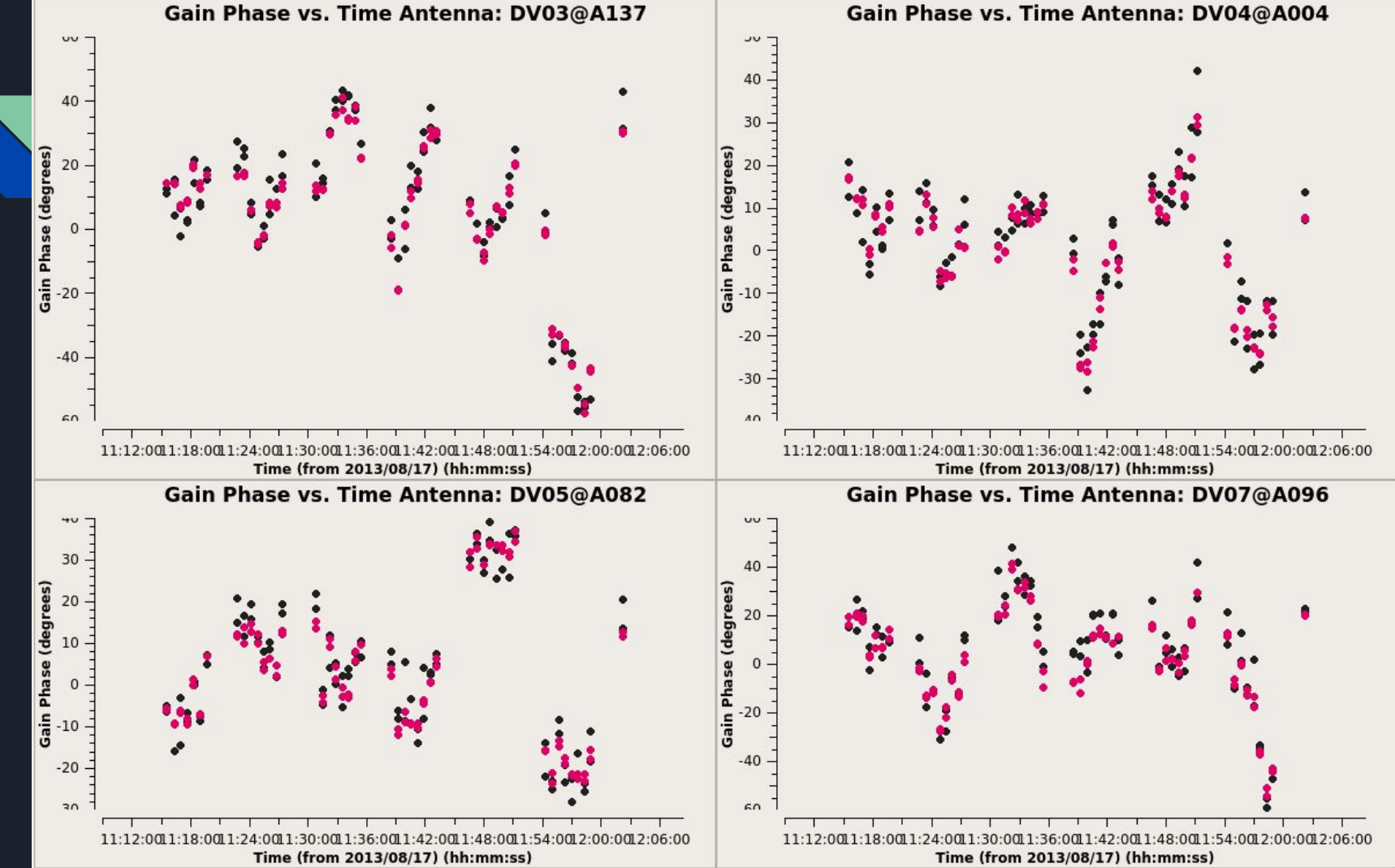

solint=40s

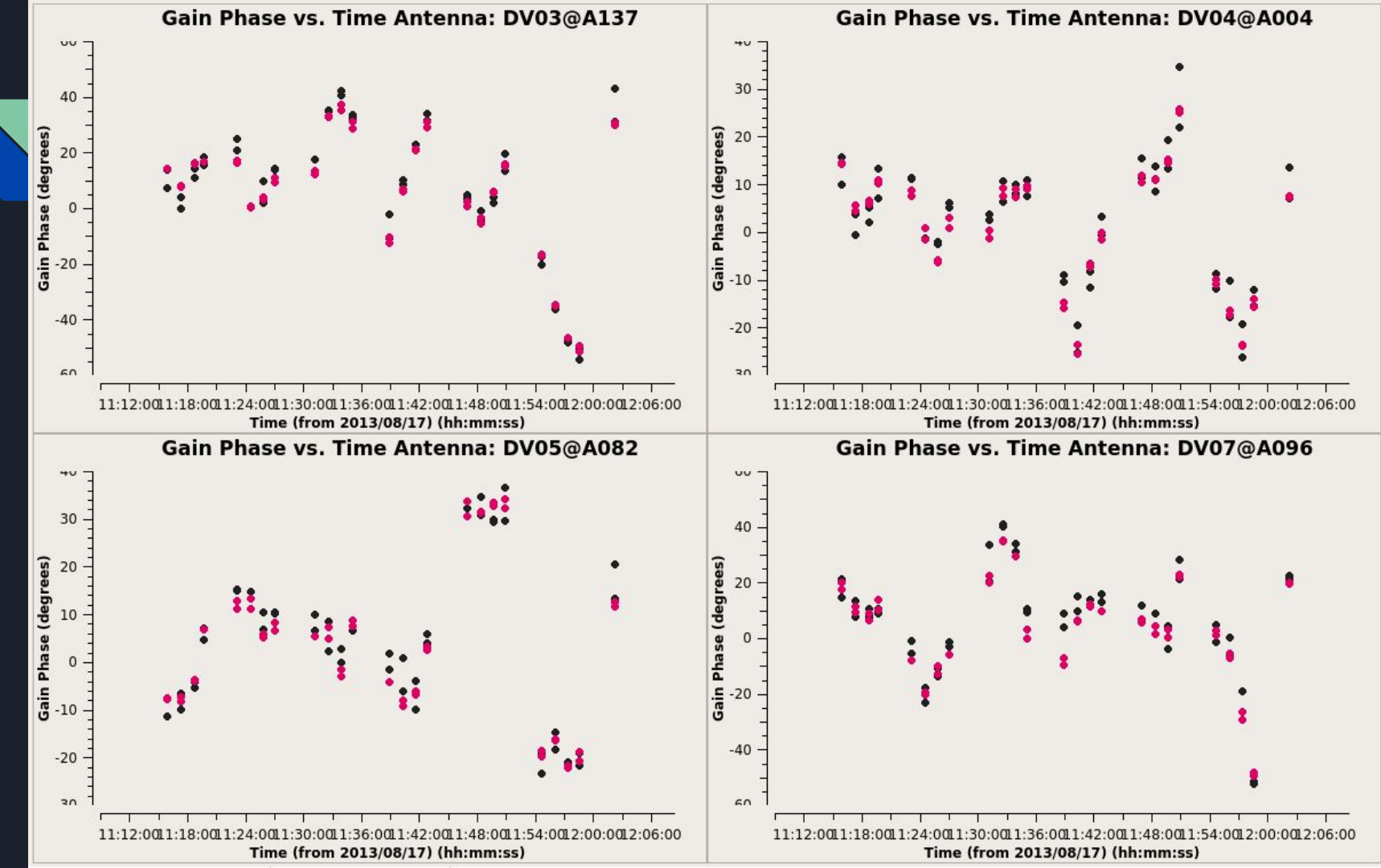

solint=80s

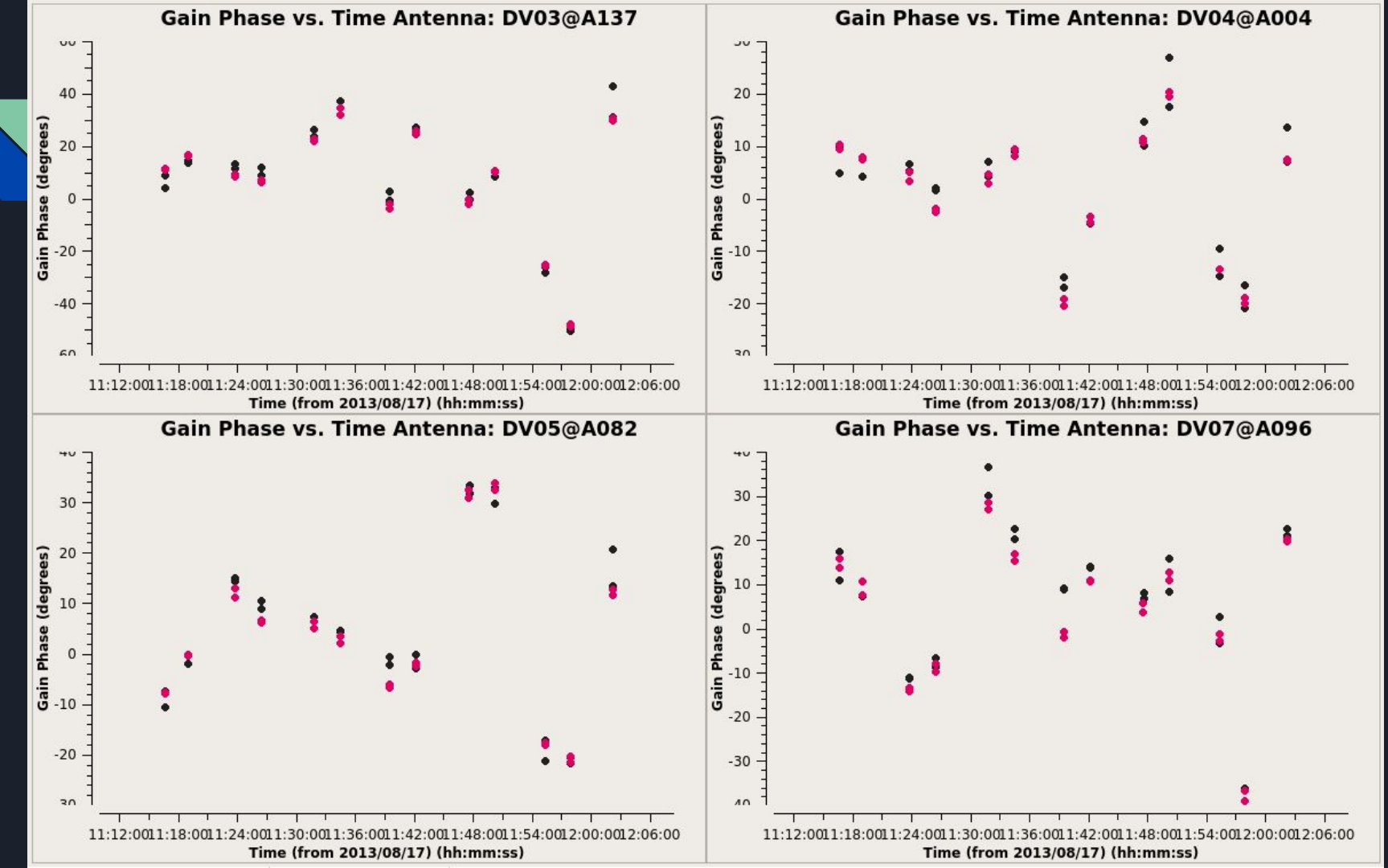

solint=160s

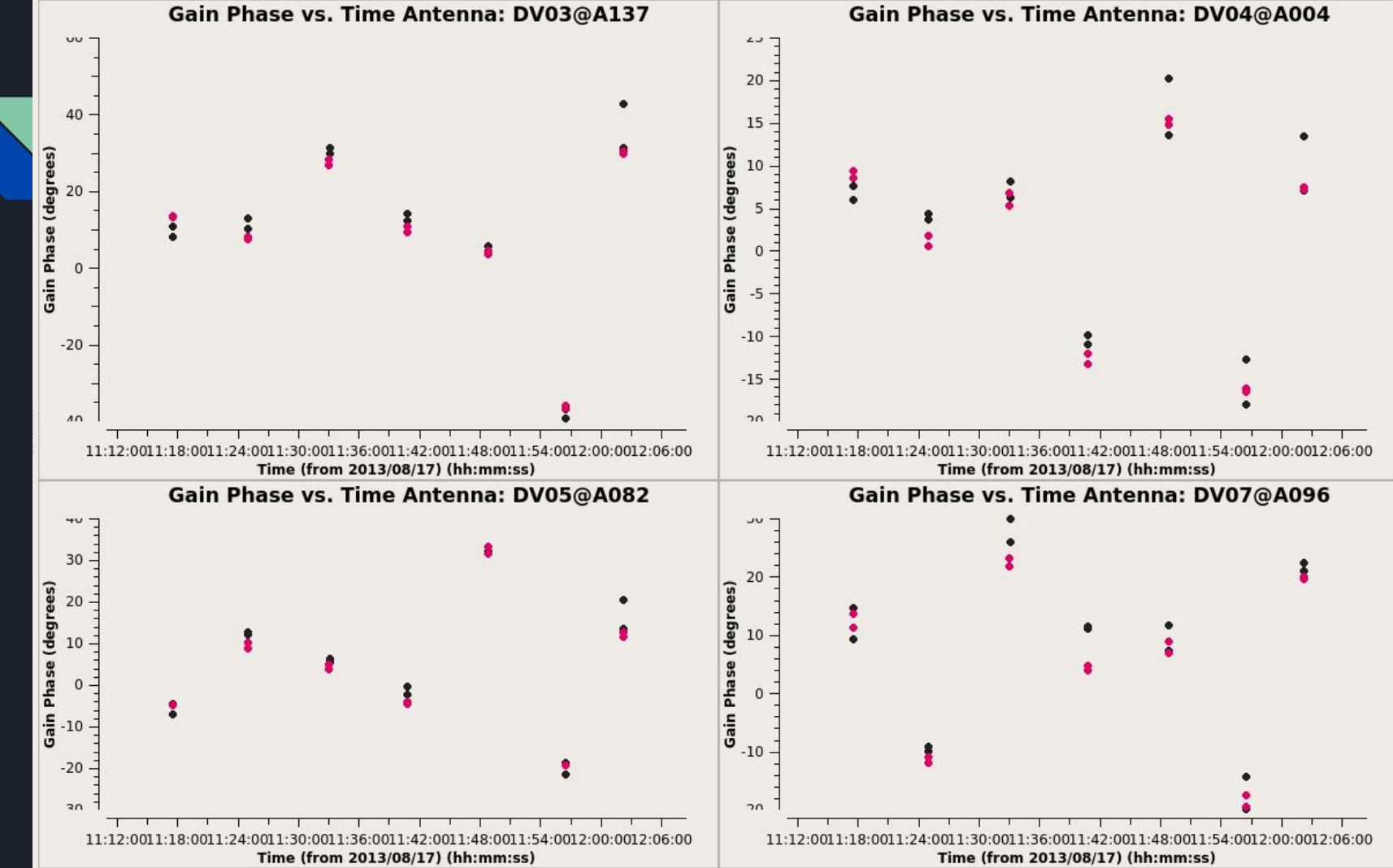

solint=inf~285s

# What you want in a solution interval

(degrees)

-20

A balance between:

(1) sampling the variations in the solutions

(2) flagging the least amount of solutions

For this tutorial, we decide to do 'inf' for the first round then a shorter interval for the second round.

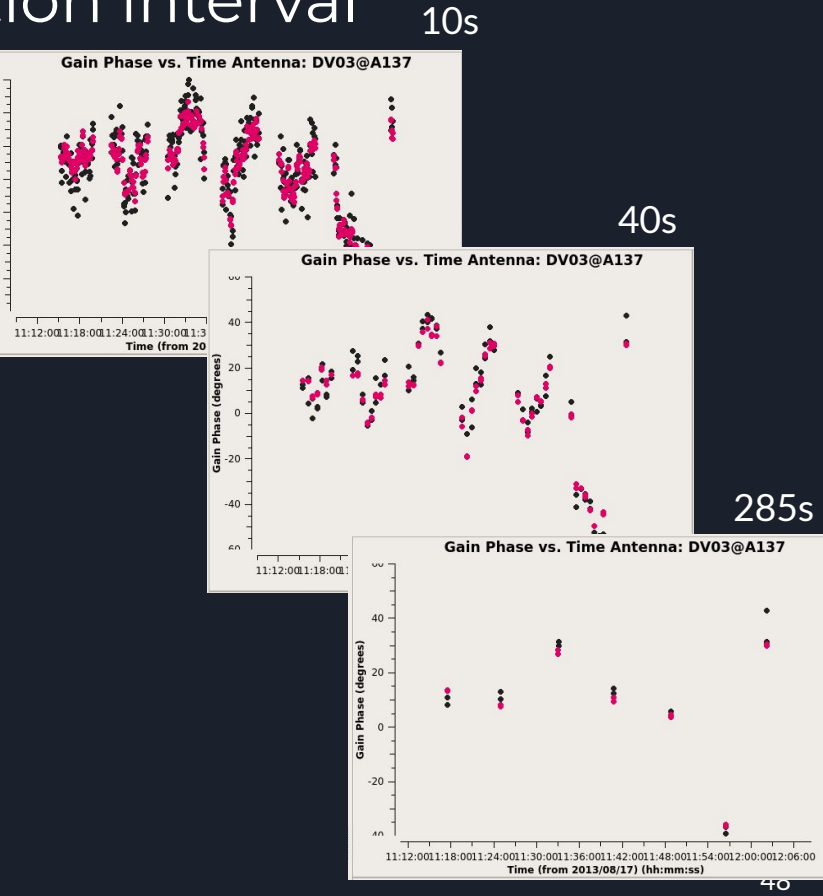

# Flagging messages from Gaincal

- You can keep an eye on how many solutions are failed/flagged by checking in the terminal
- Notice how the number of messages decreased as we increased the solution interval
- The failed solutions are flagged in the gaintables produced from gaincal
- Don't need to worry until > 10% flagged

| Step 5 Explore different solution intervals                                                           |          |
|----------------------------------------------------------------------------------------------------|----------|
| Solint: int                                                                                           |          |
| 2021-05-11 09:41:00 SEVERE MeasTable::dUTC(Double) (file casacore/measures/Measures/MeasTable.cc, lin | e 4290)  |
| le TAI UTC seems out-of-date.                                                                         |          |
| 2021-05-11 09:41:00 SEVERE MeasTable::dUTC(Double) (file casacore/measures/Measures/MeasTable.cc, lin | e 4290)+ |
| he table is updated (see the CASA documentation or your system admin),                                |          |
| 2021-05-11 09:41:00 SEVERE MeasTable::dUTC(Double) (file casacore/measures/Measures/MeasTable.cc, lin | e 4290)+ |
| nd coordinates derived from UTC could be wrong by 1s or more.                                         |          |
| 2 of 36 solutions flagged due to SNR < 3 in spw=0 at 2013/08/17/11:15:21.1                            |          |
| 1 of 36 solutions flagged due to SNR < 3 in spw=0 at 2013/08/17/11:15:33.2                            |          |
| 2 of 36 solutions flagged due to SNR < 3 in spw=0 at 2013/08/17/11:15:42.2                            |          |
| 1 of 36 solutions flagged due to SNR < 3 in spw=0 at 2013/08/17/11:15:52.8                            |          |
| 1 of 36 solutions flagged due to SNR < 3 in spw=0 at 2013/08/17/11:16:04.9                            |          |
| 2 of 36 solutions flagged due to SNR < 3 in spw=0 at 2013/08/17/11:16:14.0                            |          |
| 1 of 36 solutions flagged due to SNR < 3 in spw=0 at 2013/08/17/11:16:24.6                            |          |
| 1 of 36 solutions flagged due to SNR < 3 in spw=0 at 2013/08/17/11:16:36.7                            |          |
| 2 of 36 solutions flagged due to SNR < 3 in spw=0 at 2013/08/17/11:16:45.8                            |          |
| 2 of 36 solutions flagged due to SNR < 3 in spw=0 at 2013/08/17/11:16:56.4                            |          |
| 1 of 36 solutions flagged due to SNR < 3 in spw=0 at 2013/08/17/11:17:08.5                            |          |
| 2 of 36 solutions flagged due to SNR < 3 in spw=0 at 2013/08/17/11:17:17.6                            |          |
| 1 of 36 solutions flagged due to SNR < 3 in spw=0 at 2013/08/17/11:17:28.2                            |          |
| 1 of 36 solutions flagged due to SNR < 3 in spw=0 at 2013/08/17/11:17:40.3                            |          |
| 5 of 36 solutions flagged due to SNR < 3 in spw=0 at 2013/08/17/11:17:49.3                            |          |
| 1 of 36 solutions flagged due to SNR < 3 in spw=0 at 2013/08/17/11:18:00.0                            |          |
| 1 of 36 solutions flagged due to SNR < 3 in spw=0 at 2013/08/17/11:18:31.7                            |          |
| 3 of 36 solutions flagged due to SNR < 3 in spw=0 at 2013/08/17/11:18:52.9                            |          |
| 1 of 36 solutions flagged due to SNR < 3 in spw=0 at 2013/08/17/11:19:03.5                            |          |
| 1 of 36 solutions flagged due to SNR < 3 in spw=0 at 2013/08/17/11:19:15.6                            |          |
| 3 of 36 solutions flagged due to SNR < 3 in spw=0 at 2013/08/17/11:19:24.7                            |          |
| 1 of 36 solutions flagged due to SNR < 3 in spw=0 at 2013/08/17/11:19:35.3                            |          |
| 3 of 36 solutions flagged due to SNR < 3 in spw=0 at 2013/08/17/11:19:47.4                            |          |
| 2 of 36 solutions flagged due to SNR < 3 in spw=0 at 2013/08/17/11:19:56.4                            |          |
| 2 of 36 solutions flagged due to SNR < 3 in spw=0 at 2013/08/17/11:22:30.6                            |          |

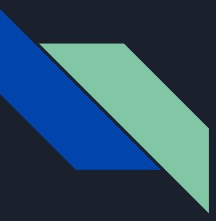

#### Skip Step 6 [ADVANCED]

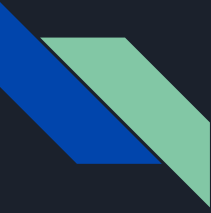

#### (7) Apply calibration table (applycal) mysteps = [7]

Applies the caltable output from gaincal to the SPWs selected.

Command: applycal(vis = obj, field='Vy Cma', spw='0,1', spwmap=[0,1], gaintable='X1de2\_VYCMa\_325\_cont.ph1.solint\_inf.tb', calwt = False, applymode='calonly', flagbackup = False)

Applycal -- basic set of parameters:

vis, spw, spwmap, gaintable, calwt, applymode, ...

Output: None but adds data to CORRECTED DATA column.

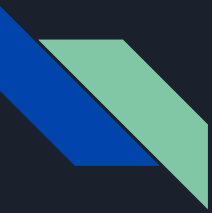

### Flagging Solutions

Gaincal tables have flagging information when apply tables you can control flagging behavior

#### applycal applymode

• applymode = 'calflag': calibrate data and apply flags from solutions

3 of 27 solutions flagged due to SNR < 6 in spw=0 at 2017/10/13/20:59:21.0

- applymode='calonly' : calibrate data only, flags from solutions NOT applied
- Flagging messages (threshold for worry > 10% of solutions) (set by minsnr and combining)(see advanced).

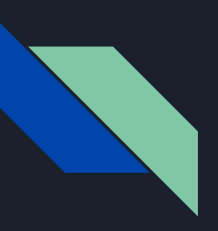

#### Demonstration of Gaintable Application

gaintable ph1 solint 'inf'

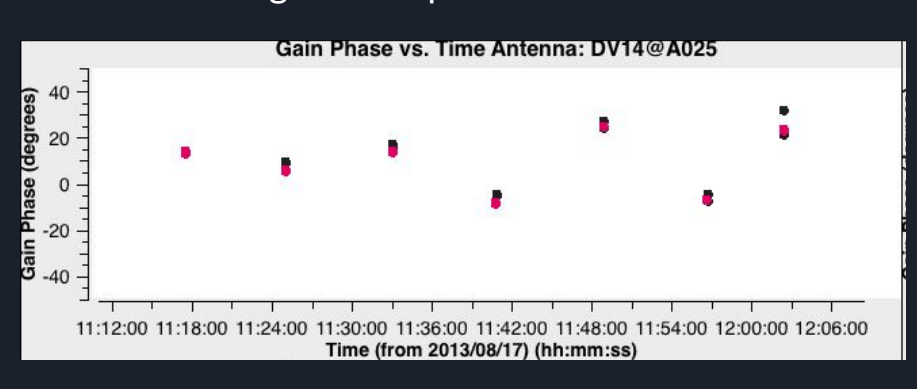

antenna='10' is DV14 (see listobs)

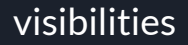

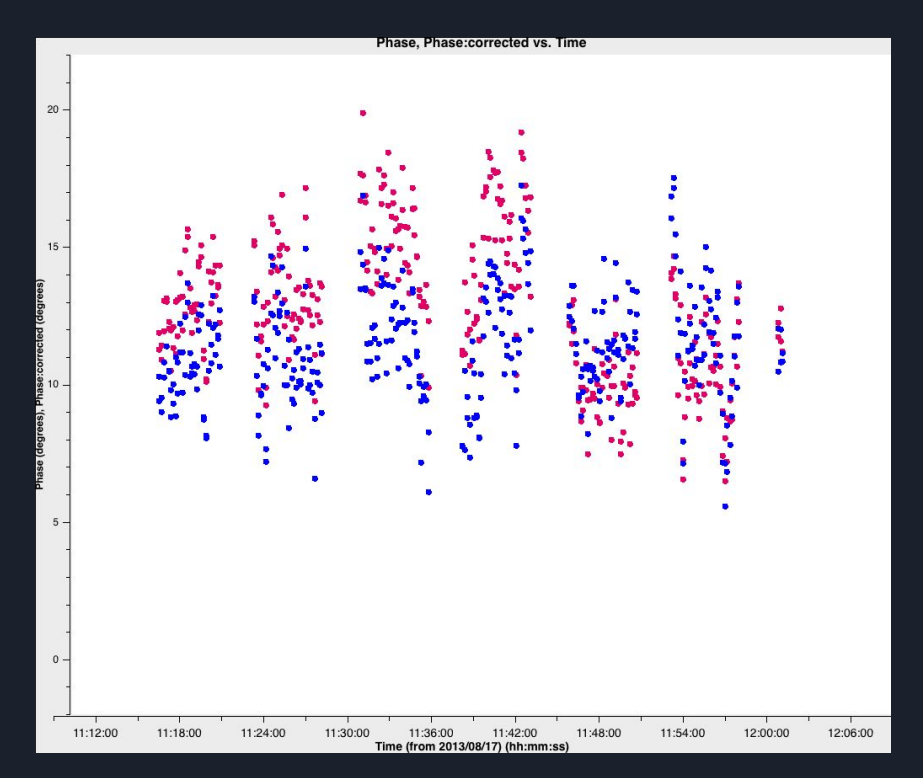

#### red=datacolumn

blue=corrected datacolumn after ph1 table applied <sub>53</sub> spw='1', antenna='10'

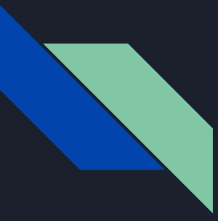

#### What we have done thus far

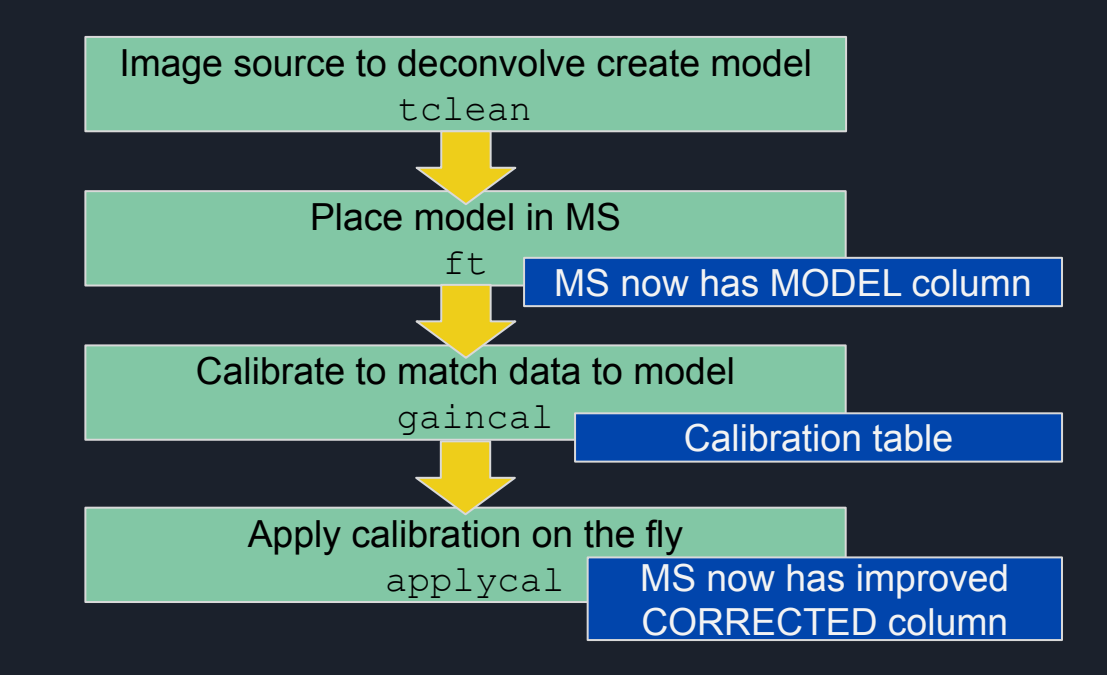

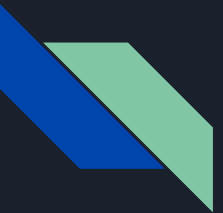

### What we have done thus far

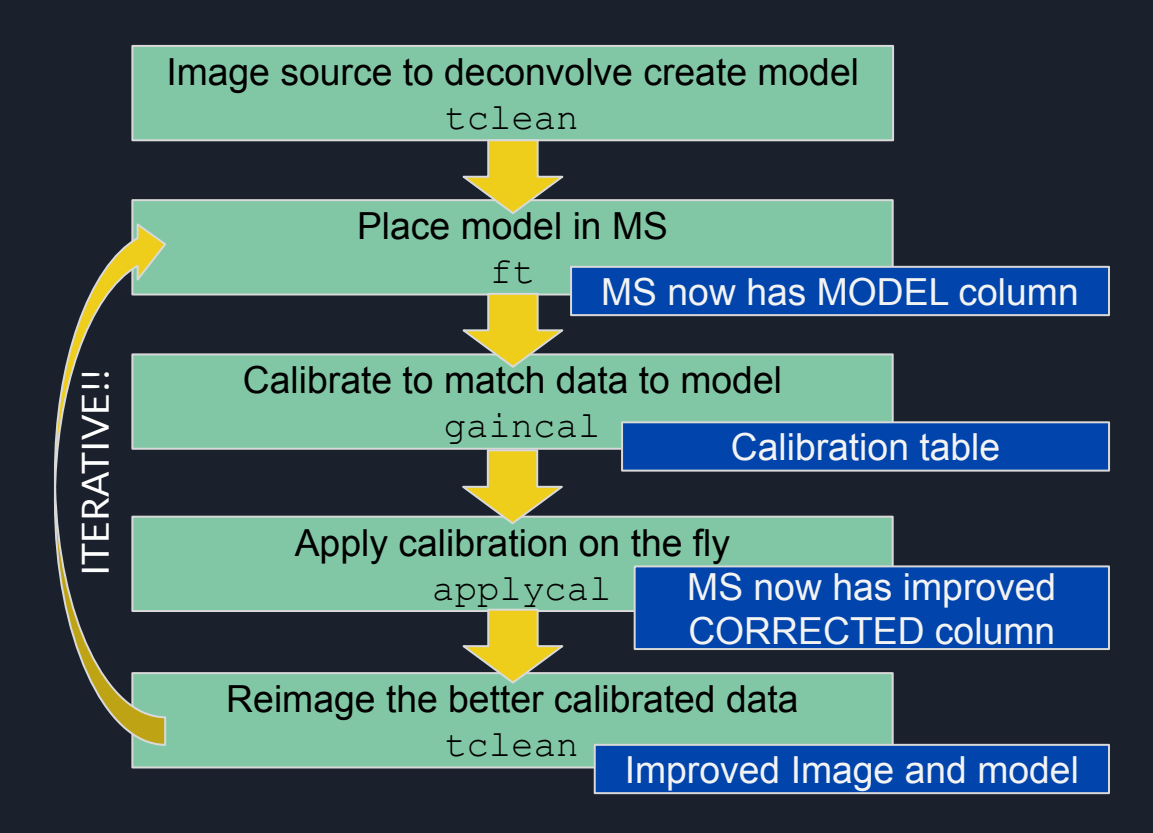

### (8) Begin Second Round of Self-Cal to Compare mysteps = [8]

Use tclean to update model and use ft to save the model

```
tclean(vis=vis,
  imagename='X1de2 VYCMa 325 cont.ph1.clean',
  field=field.
  spw=contchans,
  specmode='mfs',
  cell='0.01arcsec',
  imsize=512.
  niter=200,
  interactive=True)
** Could use mask from last clean
```

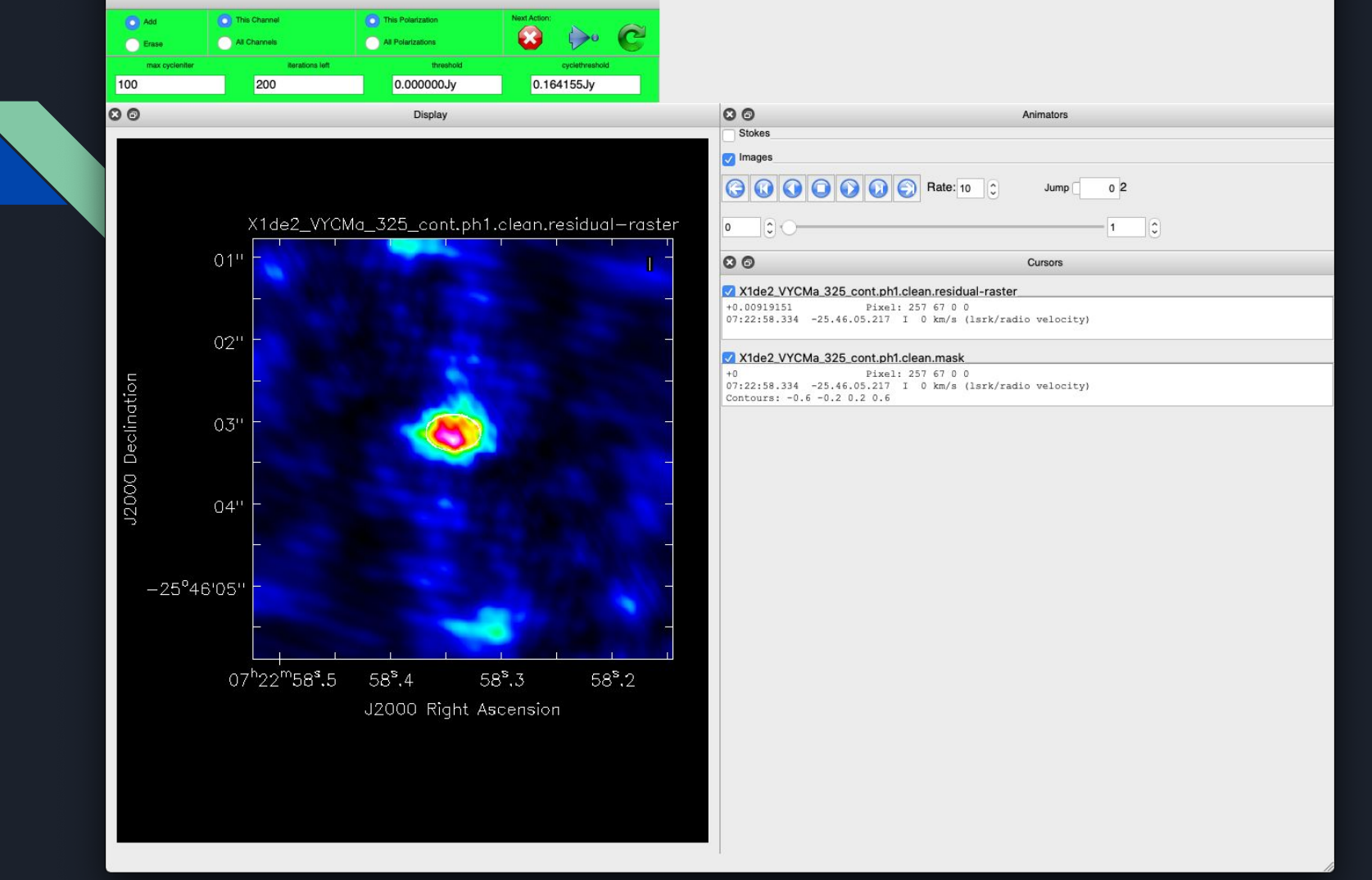

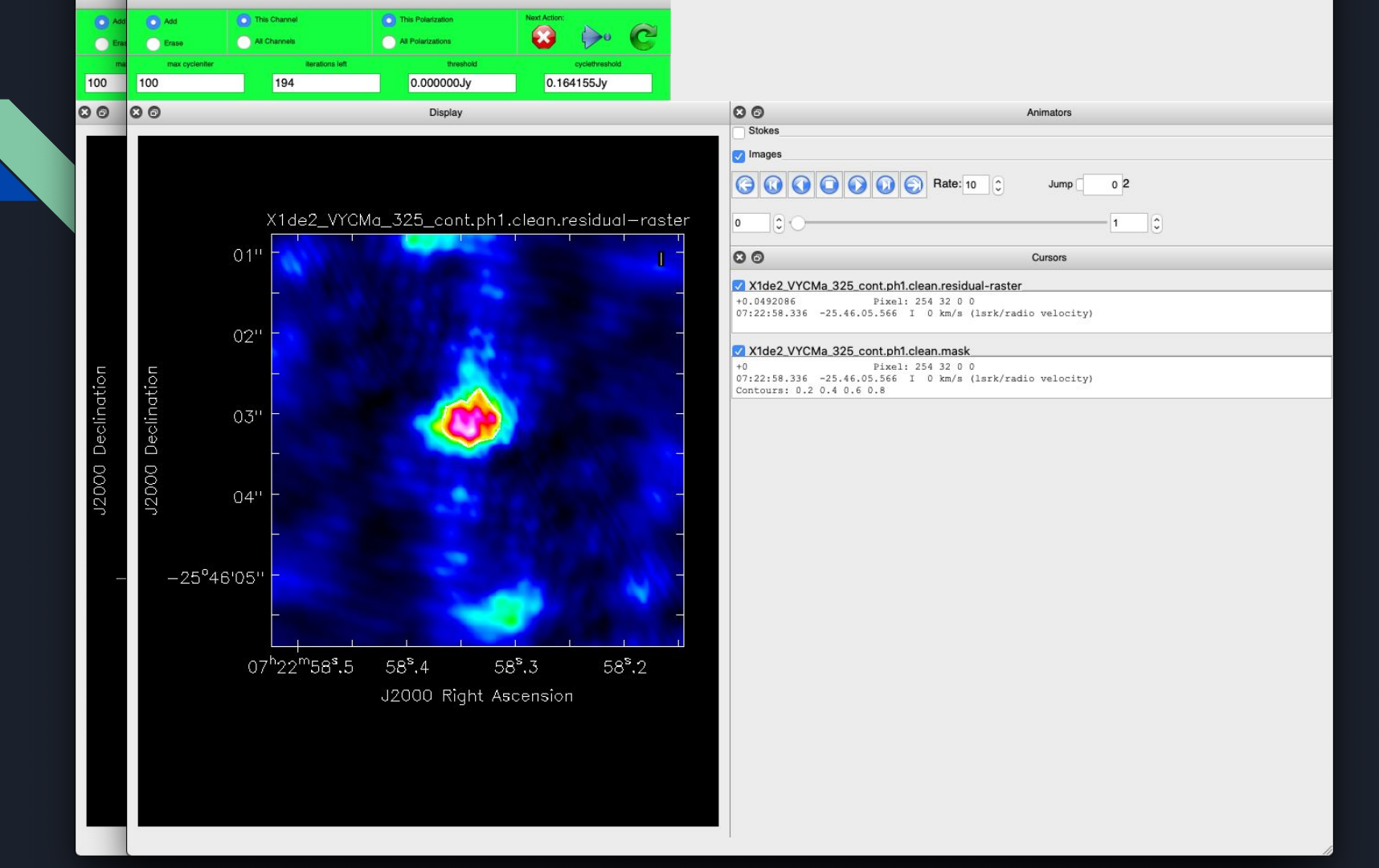

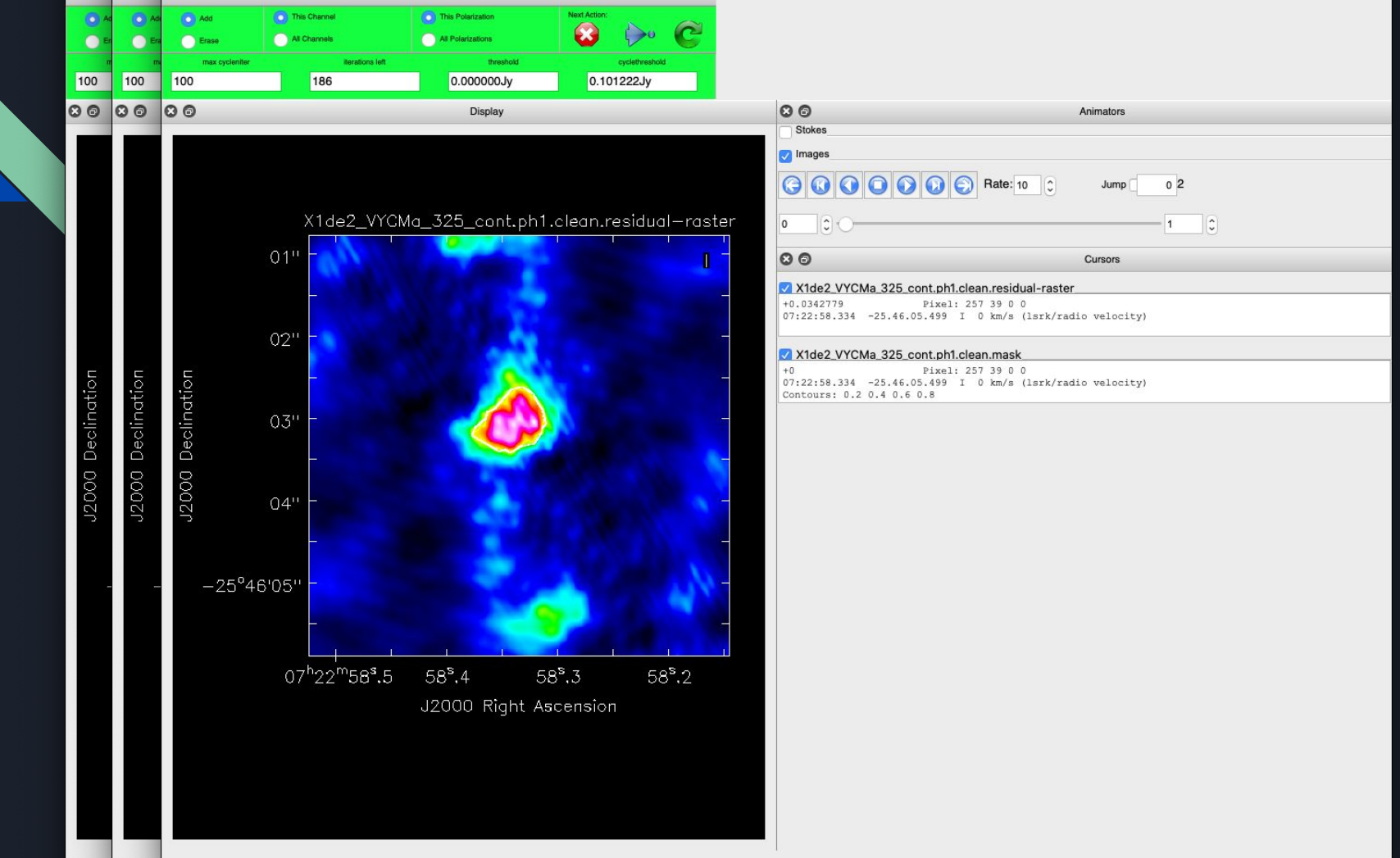

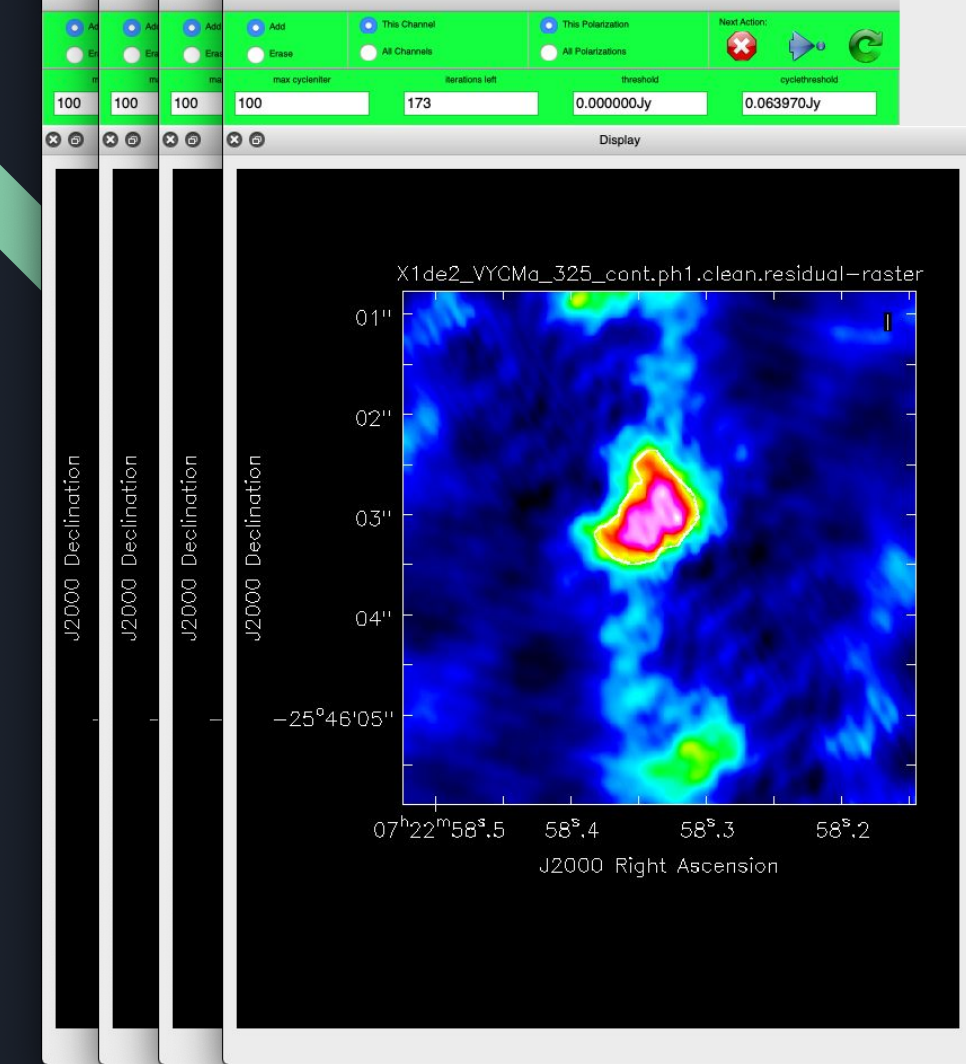

| Animators             |           |
|-----------------------|-----------|
|                       |           |
|                       |           |
|                       |           |
| J Hate: 10 C Jump 0 2 |           |
|                       |           |
|                       |           |
| Cursors               |           |
| lean.residual-raster  |           |
| 456 27 0 0            |           |
|                       | Animators |

#### X1de2\_VYCMa\_325\_cont.ph1.clean.mask

+0 Pixel: 456 27 0 0 07:22:58.186 -25.46.05.622 I 0 km/s (lsrk/radio velocity) Contours: 0.2 0.4 0.6 0.8

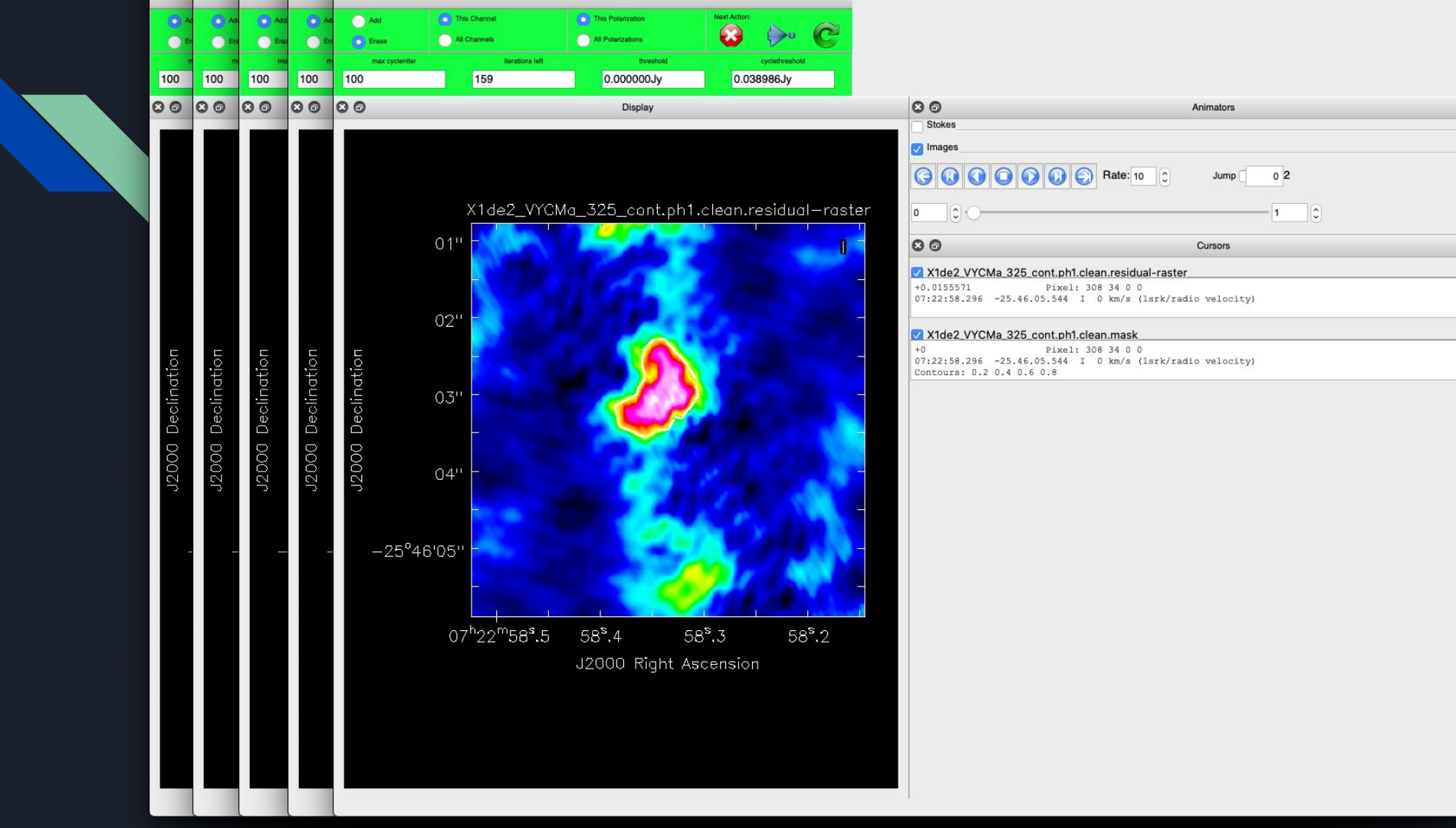

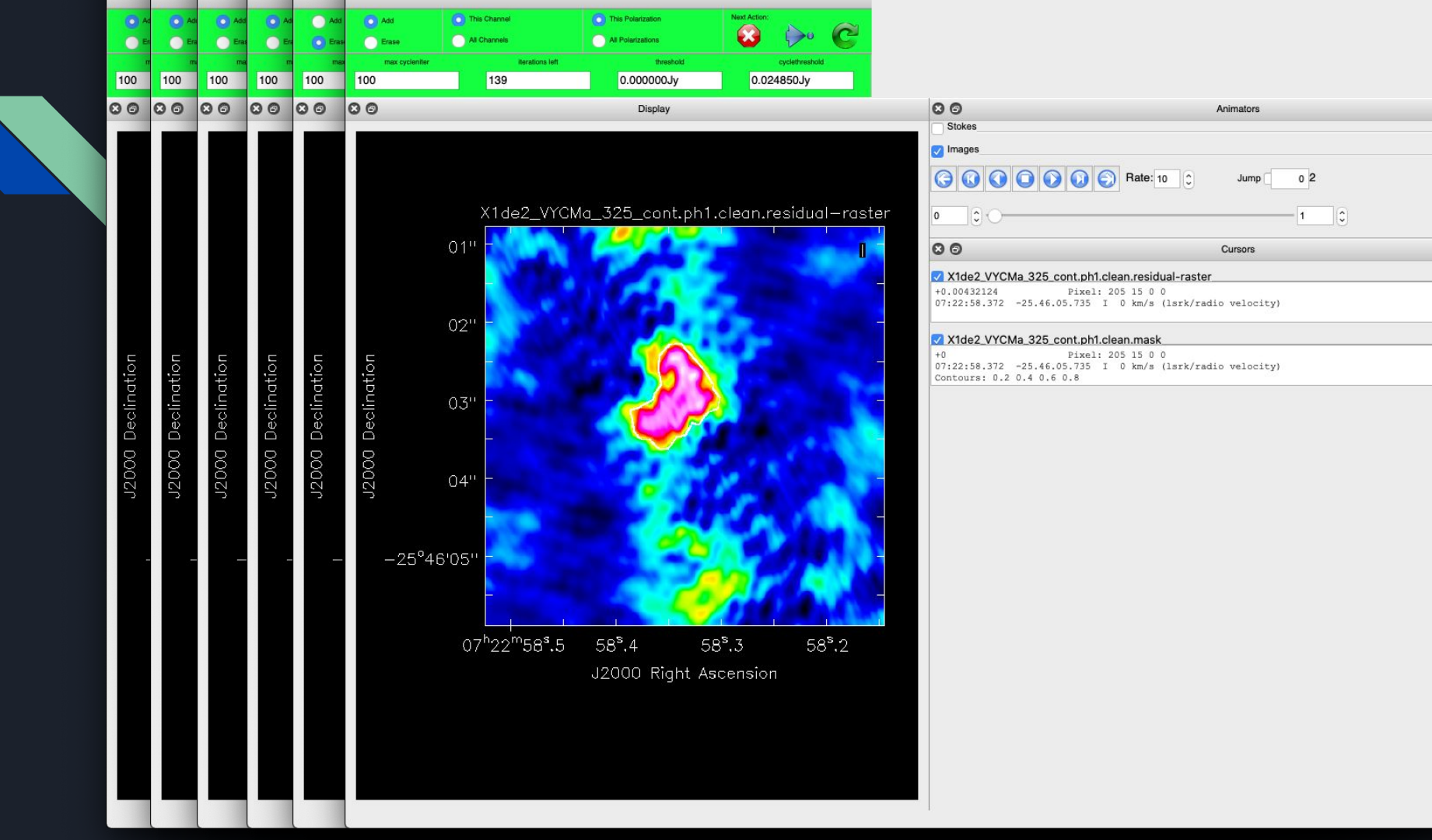

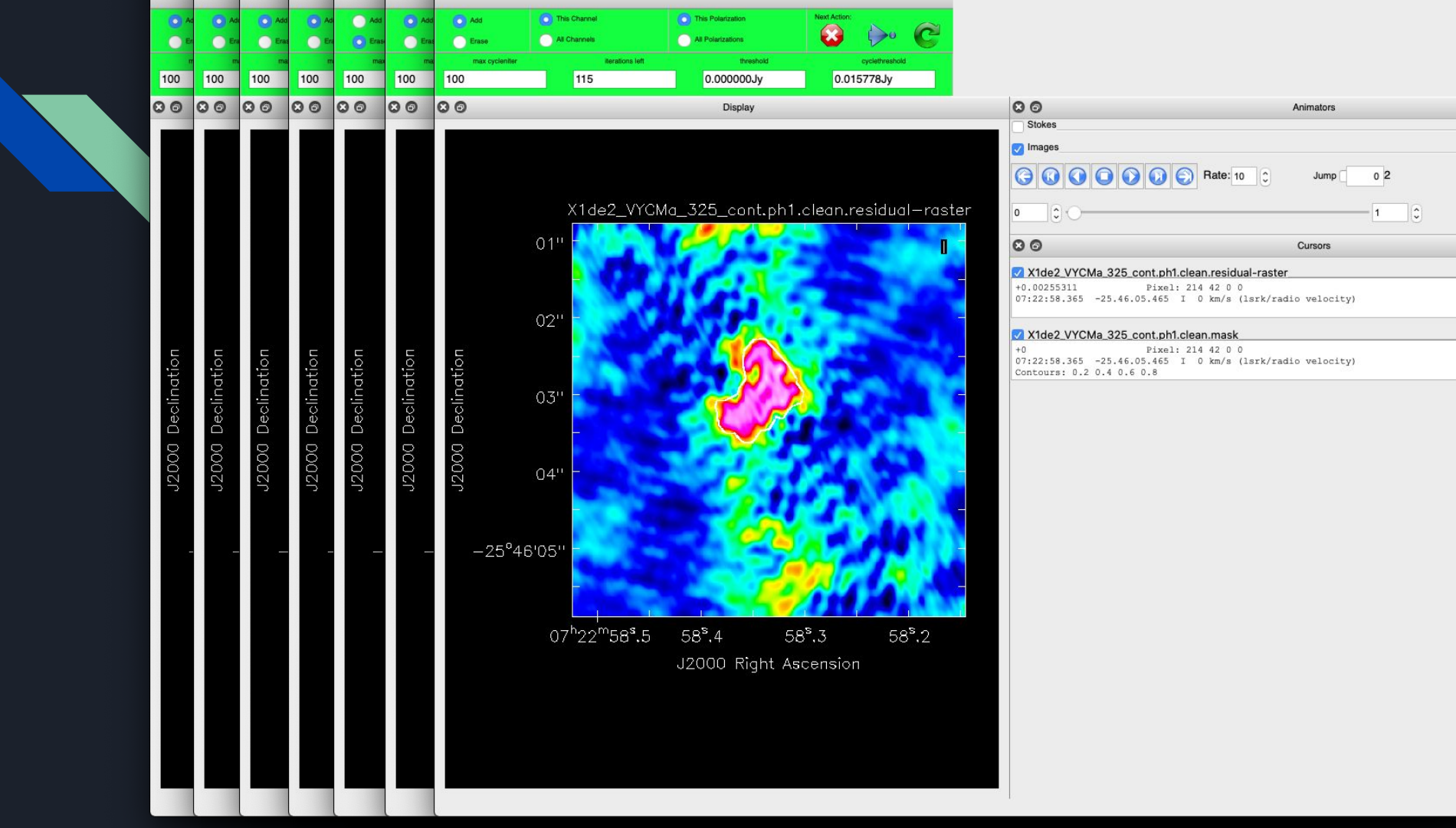

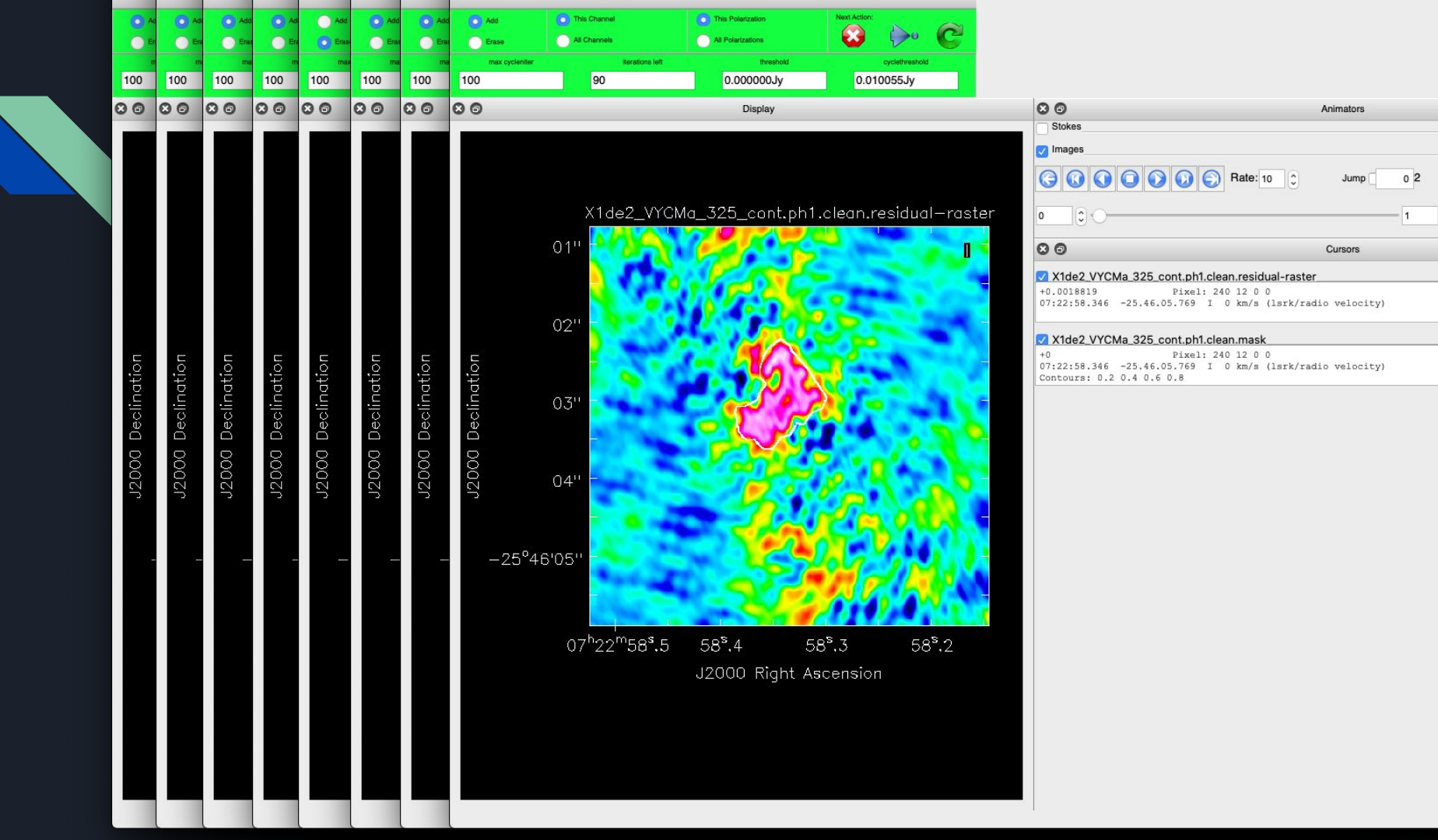

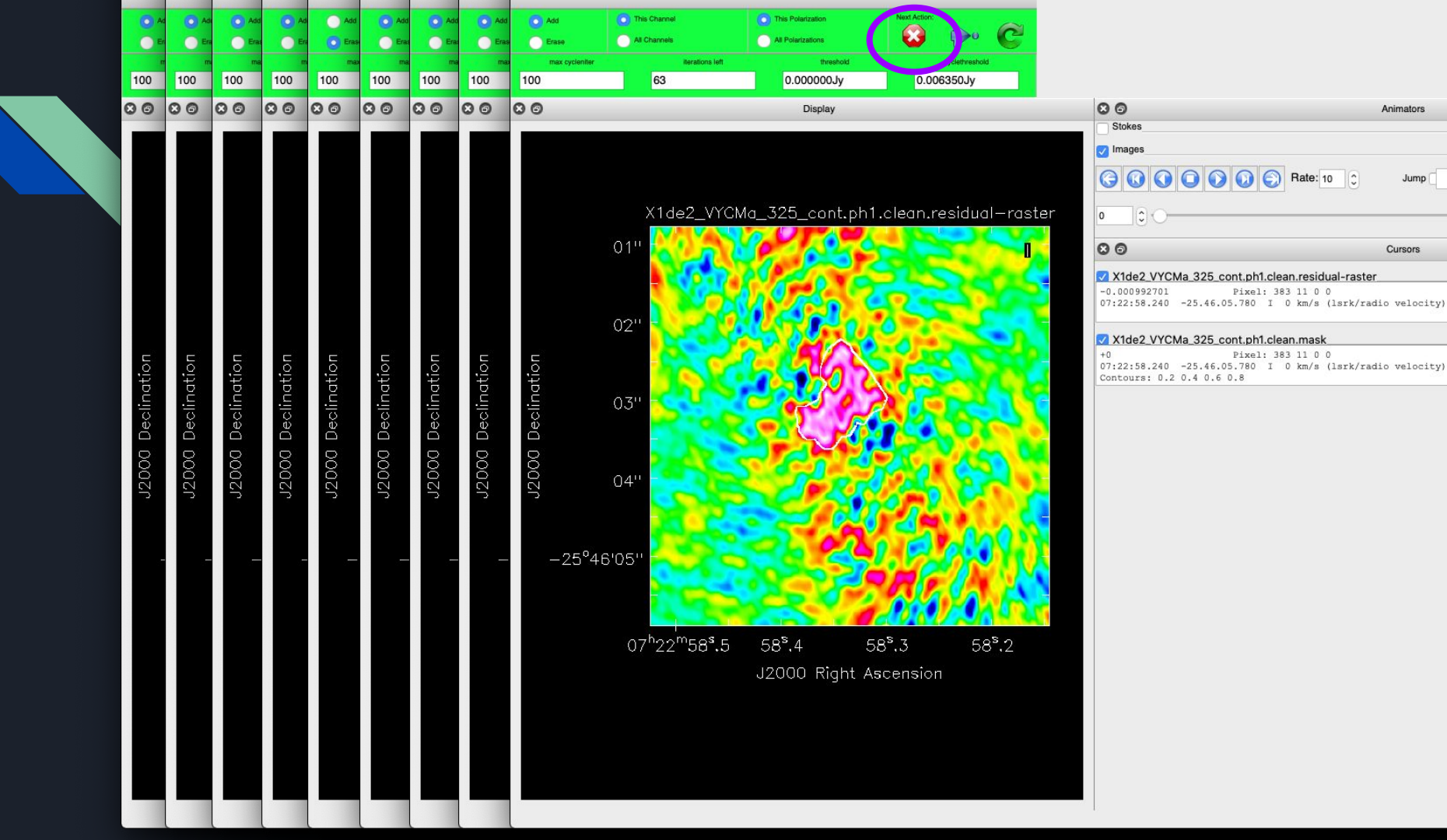

#### Comparison - Image

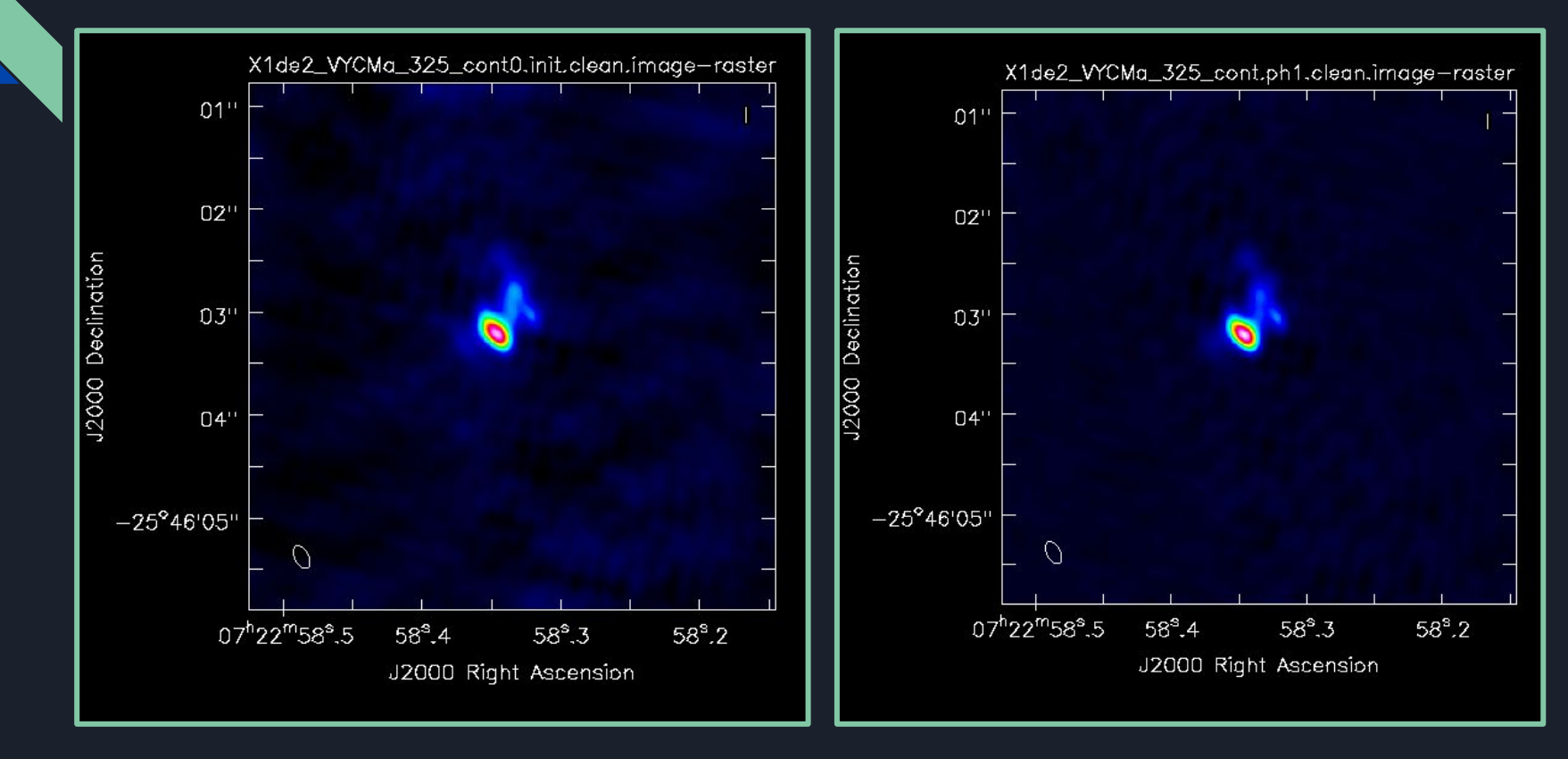

SNR~ 51 -> SNR ~ 126 is a factor of 2.5

#### Comparison - Model

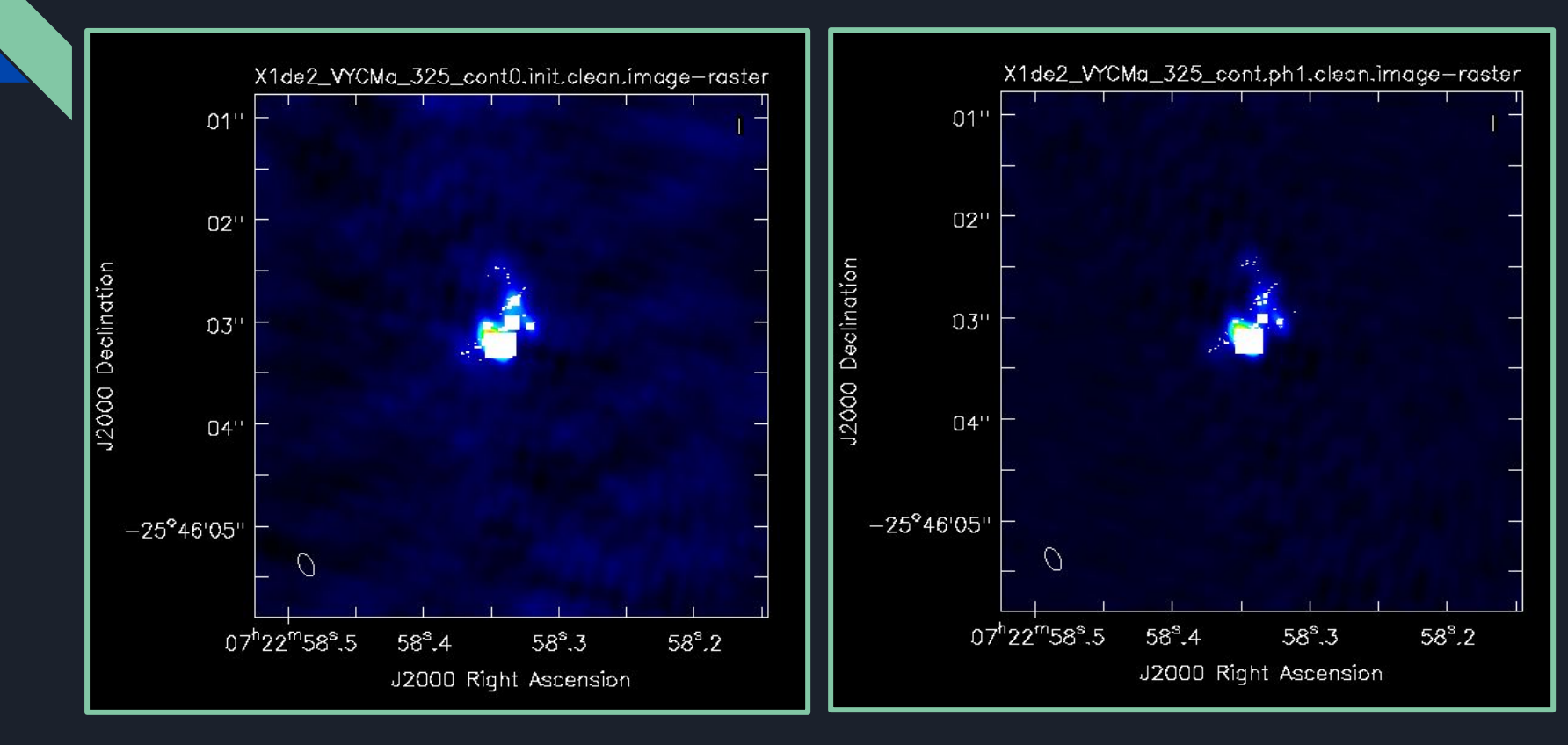

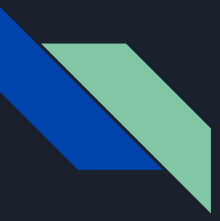

# PAUSE: What solution interval would you apply next?

Hints:

- What interval do the solutions vary on?
- Balance between SNR/flagging solutions and capturing variations.

Commands to use to investigate:

- Gaincal with solint='int'
- Gaincal with solint='60s'
- Plotms
- Put your solint choice in step 11, apply (step 12) and image (step 13)
- Look at the output of Step 9 (and execute Step 10 if you so desire, which will be covered in the *Advanced* presentation)

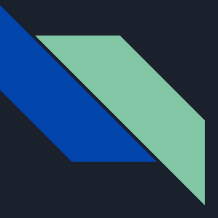

#### Tutor's Second Round of Self-cal -- solint='60s' Apply gain tables 'on-the-fly'

```
gaincal(vis=obj,
                                                                applycal(vis = obj,
      caltable='X1de2_VYCMa_325_cont.ph2.solint_60s.tb',
                                                                        field='Vy Cma',
      solint='60s',
                                                                        spw='0,1',
      gaintable=['X1de2 VYCMa 325 cont.ph1.solint inf.tb'],
                                                                        spwmap=[[0,1],[0,1]],
      spwmap=[0,1],
                                                                         gaintable=['X1de2_VYCMa_325_cont.ph1.solint_inf.tb',
      refant=refantenna.
                                                                                   'X1de2_VYCMa_325_cont.ph2.solint_60s.tb'],
      spw=contchans,
                                                                         calwt = False.
      calmode='p',
                                                                         applymode='calonly',
      gaintype='G',
                                                                         flagbackup = False)
      minsnr=3)
                                                                mysteps = [12]
mysteps = [11]
```

When we make our new image (step 13): rms 0.001, peak 0.199, snr 151

Any solution interval ~40-80s is a good balance between tracing the phase stream and the amount of flagged solutions (see ADVANCED presentation for the choice of solution interval based on SNR)

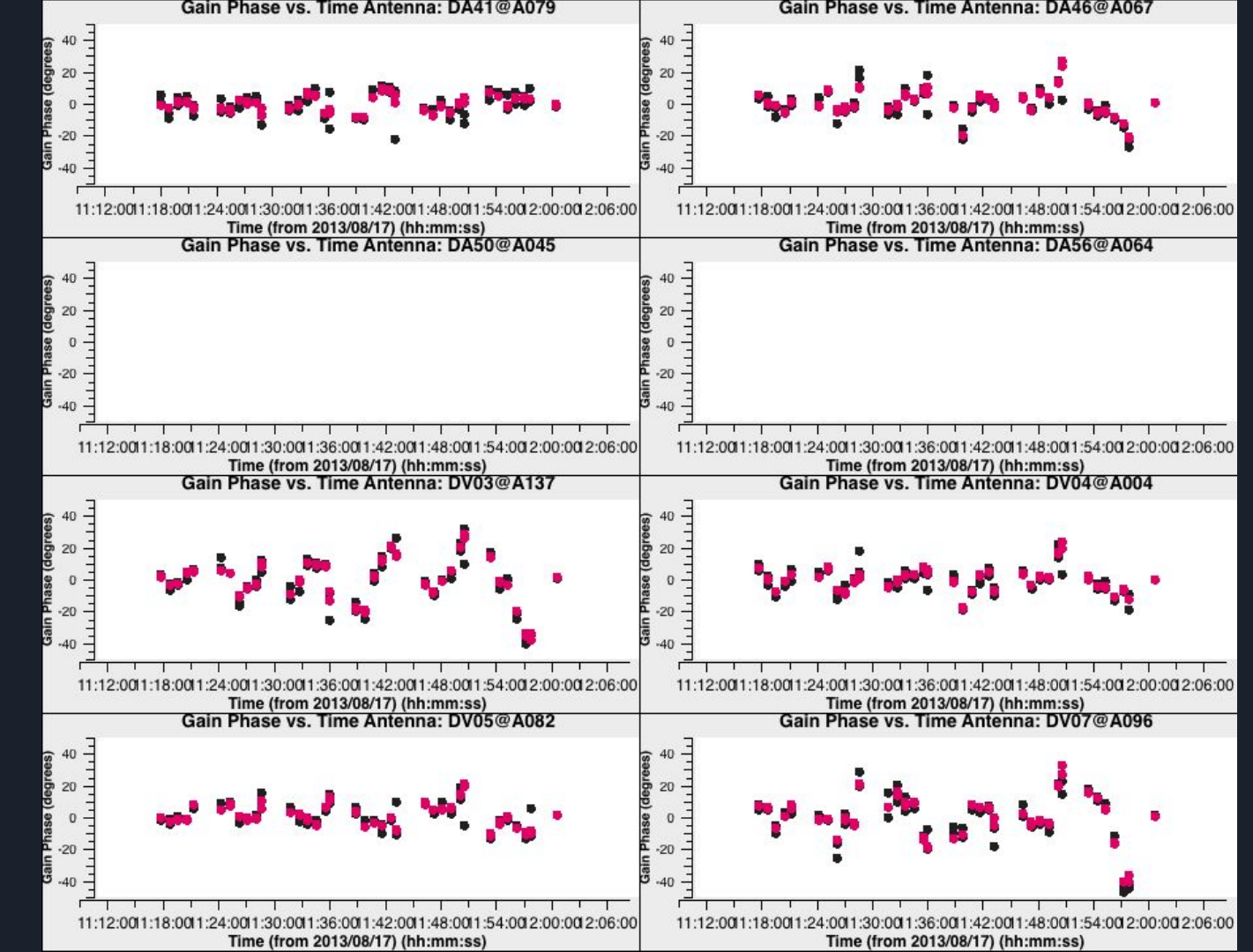

solint=60s

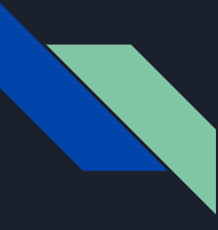

4 of 36 solutions flagged due to SNR < 3 in spw=0 at 2013/08/17/12:20:2:6: 9 1 of 36 solutions flagged due to SNR < 3 in spw=0 at 2013/08/17/12:20:2:6. 9 Solint: 40s 1 of 36 solutions flagged due to SNR < 3 in spw=0 at 2013/08/17/11:15:36. 7 2 of 36 solutions flagged due to SNR < 3 in spw=0 at 2013/08/17/11:16:21. 0 1 of 36 solutions flagged due to SNR < 3 in spw=0 at 2013/08/17/11:17:02. 2 of 36 solutions flagged due to SNR < 3 in spw=0 at 2013/08/17/11:17:02. 2 of 36 solutions flagged due to SNR < 3 in spw=0 at 2013/08/17/11:17:02. 2 of 36 solutions flagged due to SNR < 3 in spw=0 at 2013/08/17/11:17:02. 2 of 36 solutions flagged due to SNR < 3 in spw=0 at 2013/08/17/11:12:46. 2 of 36 solutions flagged due to SNR < 3 in spw=0 at 2013/08/17/11:22:46. 2 1 of 36 solutions flagged due to SNR < 3 in spw=0 at 2013/08/17/11:27:45. 7 of 36 solutions flagged due to SNR < 3 in spw=0 at 2013/08/17/11:22:45. 2 1 of 36 solutions flagged due to SNR < 3 in spw=0 at 2013/08/17/11:22:45. 2 1 of 36 solutions flagged due to SNR < 3 in spw=0 at 2013/08/17/11:32:45. 5 1 of 36 solutions flagged due to SNR < 3 in spw=0 at 2013/08/17/11:32:45. 5 1 of 36 solutions flagged due to SNR < 3 in spw=0 at 2013/08/17/11:32:45. 5 1 of 36 solutions flagged due to SNR < 3 in spw=0 at 2013/08/17/11:32:45. 5 1 of 36 solutions flagged due to SNR < 3 in spw=0 at 2013/08/17/11:32:35. 0 for 36 solutions flagged due to SNR < 3 in spw=0 at 2013/08/17/11:32:35. 5 1 of 36 solutions flagged due to SNR < 3 in spw=0 at 2013/08/17/11:32:35. 5 1 of 36 solutions flagged due to SNR < 3 in spw=0 at 2013/08/17/11:32:35. 5 1 of 36 solutions flagged due to SNR < 3 in spw=0 at 2013/08/17/11:32:35. 5 1 of 36 solutions flagged due to SNR < 3 in spw=0 at 2013/08/17/11:32:35. 5 1 of 36 solutions flagged due to SNR < 3 in spw=0 at 2013/08/17/11:32:35. 5 1 of 36 solutions flagged due to SNR < 3 in spw=0 at 2013/08/17/11:32:35. 5 1 of 36 solutions flagged due to SNR < 3 in spw=0 at 2013/08/17/11:32:35. 5 1 of 36 solutions flagged due to SNR < 3 in spw=0 at 2013/08/17/11:3

1 of 36 solutions flagged due to SNR < 3 in spw=0 at 2013/08/17/11:27:25.7 1 of 36 solutions flagged due to SNR < 3 in spw=0 at 2013/08/17/11:30:48.9 1 of 36 solutions flagged due to SNR < 3 in spw=0 at 2013/08/17/11:32:14.5 1 of 36 solutions flagged due to SNR < 3 in spw=0 at 2013/08/17/11:32:56.0 1 of 36 solutions flagged due to SNR < 3 in spw=0 at 2013/08/17/11:33:34.0 2 of 36 solutions flagged due to SNR < 3 in spw=0 at 2013/08/17/11:34:53.4 1 of 36 solutions flagged due to SNR < 3 in spw=0 at 2013/08/17/11:35:28.4 2 of 36 solutions flagged due to SNR < 3 in spw=0 at 2013/08/17/11:39:15.5 2 of 36 solutions flagged due to SNR < 3 in spw=0 at 2013/08/17/11:39:56.8 1 of 36 solutions flagged due to SNR < 3 in spw=0 at 2013/08/17/11:40:38.3 1 of 36 solutions flagged due to SNR < 3 in spw=0 at 2013/08/17/11:41:54.4 2 of 36 solutions flagged due to SNR < 3 in spw=0 at 2013/08/17/11:42:35.7 2 of 36 solutions flagged due to SNR < 3 in spw=0 at 2013/08/17/11:46:34.6 1 of 36 solutions flagged due to SNR < 3 in spw=0 at 2013/08/17/11:47:18.9 1 of 36 solutions flagged due to SNR < 3 in spw=0 at 2013/08/17/11:48:00.2 2 of 36 solutions flagged due to SNR < 3 in spw=0 at 2013/08/17/11:48:41.7 3 of 36 solutions flagged due to SNR < 3 in spw=0 at 2013/08/17/11:49:19.7 1 of 36 solutions flagged due to SNR < 3 in spw=0 at 2013/08/17/11:50:39.1 2 of 36 solutions flagged due to SNR < 3 in spw=0 at 2013/08/17/11:51:14.1 2 of 36 solutions flagged due to SNR < 3 in spw=0 at 2013/08/17/11:54:16.9 1 of 36 solutions flagged due to SNR < 3 in spw=0 at 2013/08/17/11:55:01.2 1 of 36 solutions flagged due to SNR < 3 in spw=0 at 2013/08/17/11:55:42.5 1 of 36 solutions flagged due to SNR < 3 in spw=0 at 2013/08/17/11:56:24.0 2 of 36 solutions flagged due to SNR < 3 in spw=0 at 2013/08/17/11:57:40.1 2 of 36 solutions flagged due to SNR < 3 in spw=0 at 2013/08/17/11:58:21.4 1 of 36 solutions flagged due to SNR < 3 in spw=0 at 2013/08/17/11:58:56.4 1 of 36 solutions flagged due to SNR < 3 in spw=0 at 2013/08/17/12:02:14.8 Solint: 60s 1 of 36 solutions flagged due to SNR < 3 in spw=0 at 2013/08/17/11:15:46.1 1 of 36 solutions flagged due to SNR < 3 in spw=0 at 2013/08/17/11:16:49.6 1 of 36 solutions flagged due to SNR < 3 in spw=0 at 2013/08/17/11:17:50.1 2 of 36 solutions flagged due to SNR < 3 in spw=0 at 2013/08/17/11:19:41.1 1 of 36 solutions flagged due to SNR < 3 in spw=0 at 2013/08/17/11:22:55.6 4 of 36 solutions flagged due to SNR < 3 in spw=0 at 2013/08/17/11:27:37.8 1 of 36 solutions flagged due to SNR < 3 in spw=1 at 2013/08/17/11:27:37.8 1 of 36 solutions flagged due to SNR < 3 in spw=0 at 2013/08/17/11:33:02.4 2 of 36 solutions flagged due to SNR < 3 in spw=0 at 2013/08/17/11:35:40.5 1 of 36 solutions flagged due to SNR < 3 in spw=0 at 2013/08/17/11:38:40.7 1 of 36 solutions flagged due to SNR < 3 in spw=0 at 2013/08/17/11:39:44.2 3 of 36 solutions flagged due to SNR < 3 in spw=0 at 2013/08/17/11:43:22.8 1 of 36 solutions flagged due to SNR < 3 in spw=0 at 2013/08/17/11:46:44.1 2 of 36 solutions flagged due to SNR < 3 in spw=0 at 2013/08/17/11:48:48.0 1 of 36 solutions flagged due to SNR < 3 in spw=0 at 2013/08/17/11:50:51.9 4 of 36 solutions flagged due to SNR < 3 in spw=0 at 2013/08/17/11:51:26.2 2 of 36 solutions flagged due to SNR < 3 in spw=0 at 2013/08/17/11:55:29.9 1 of 36 solutions flagged due to SNR < 3 in spw=0 at 2013/08/17/11:56:30.3 1 of 36 solutions flagged due to SNR < 3 in spw=0 at 2013/08/17/11:57:30.6 1 of 36 solutions flagged due to SNR < 3 in spw=0 at 2013/08/17/11:58:34.2 2 of 36 solutions flagged due to SNR < 3 in spw=0 at 2013/08/17/11:59:08.5 1 of 36 solutions flagged due to SNR < 3 in spw=0 at 2013/08/17/12:02:14.8 Solint: 80s 1 of 36 solutions flagged due to SNR < 3 in spw=0 at 2013/08/17/11:17:24.6 2 of 36 solutions flagged due to SNR < 3 in spw=0 at 2013/08/17/11:19:41.1 1 of 36 solutions flagged due to SNR < 3 in spw=0 at 2013/08/17/11:38:53.5 1 of 36 solutions flagged due to SNR < 3 in spw=0 at 2013/08/17/11:40:19.2 1 of 36 solutions flagged due to SNR < 3 in spw=0 at 2013/08/17/11:46:56.8 1 of 36 solutions flagged due to SNR < 3 in spw=0 at 2013/08/17/11:48:22.6 1 of 36 solutions flagged due to SNR < 3 in spw=0 at 2013/08/17/11:50:55.0 1 of 36 solutions flagged due to SNR < 3 in spw=0 at 2013/08/17/11:54:39.1 1 of 36 solutions flagged due to SNR < 3 in spw=0 at 2013/08/17/11:56:04.9 1 of 36 solutions flagged due to SNR < 3 in spw=0 at 2013/08/17/11:57:24.3

1 of 36 solutions flagged due to SNR < 3 in spw=0 at 2013/08/17/12:02:14.8

#### Comparison - Image

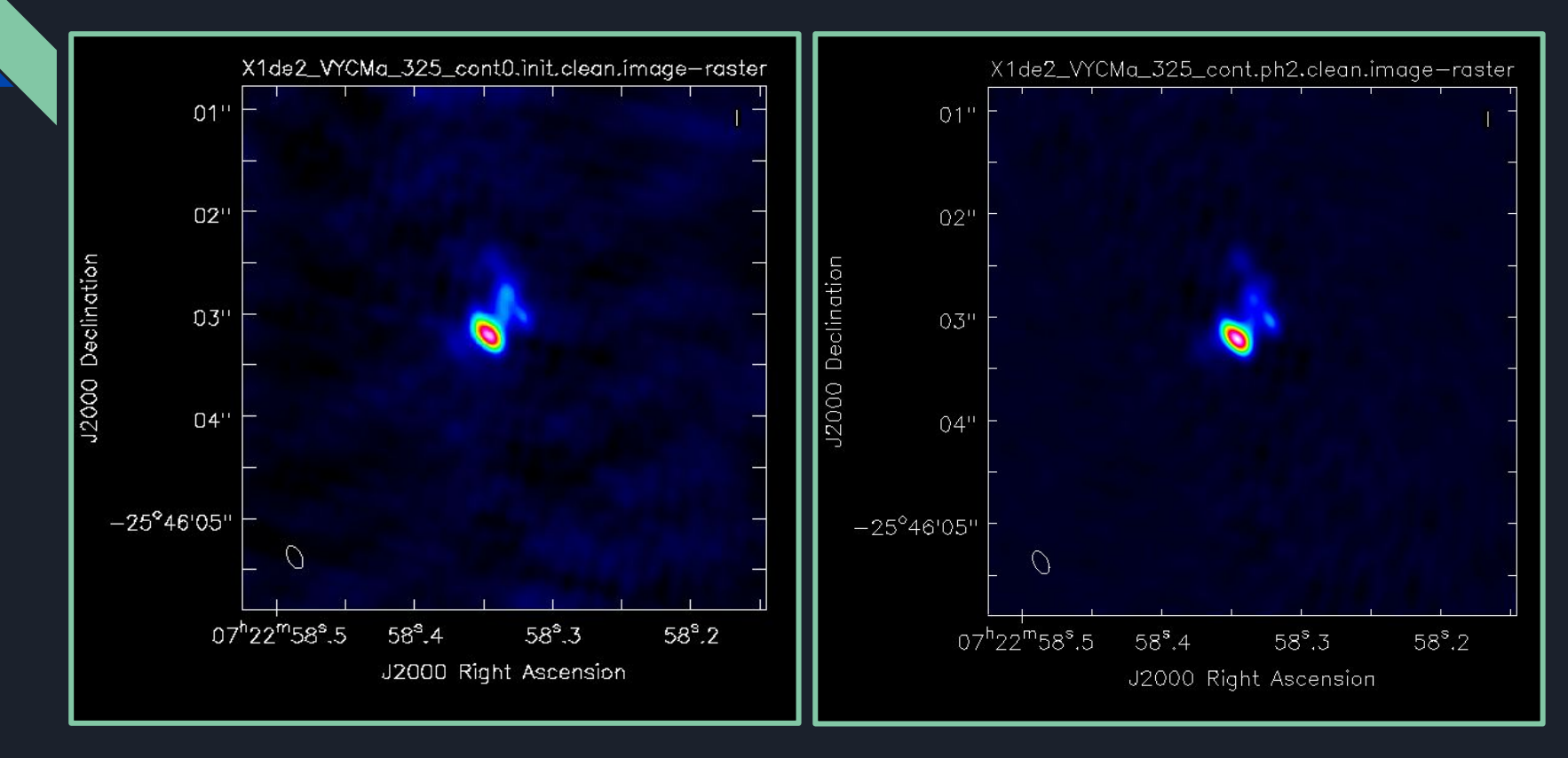

SNR~ 51 -> SNR ~ 151
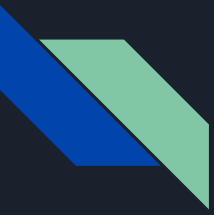

#### Self-calibrated visibilities

You can see the effect of our phase-only self-calibration steps in the phases of the visibilities

#### Prior to Self-Cal (initial map, data column)

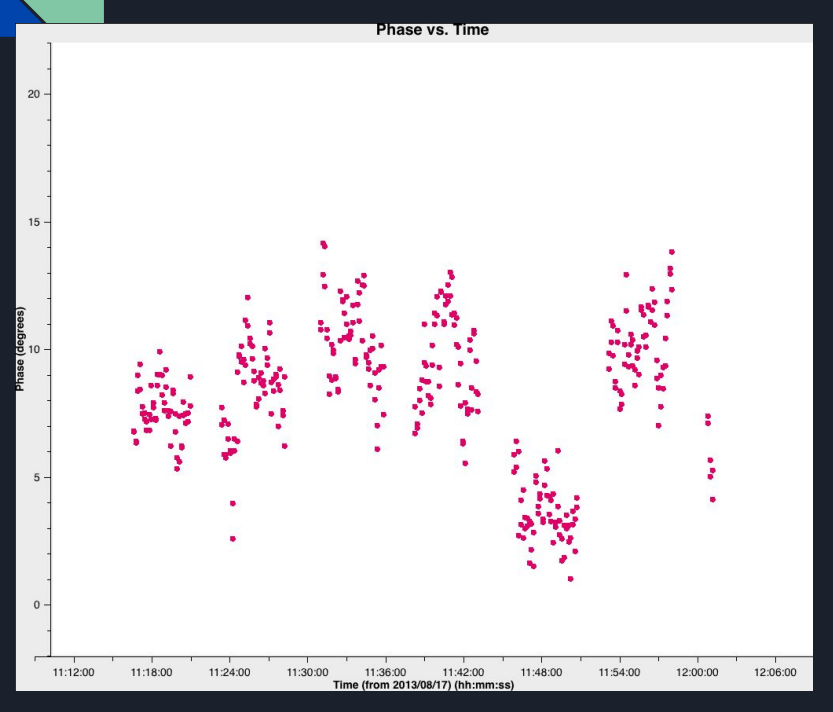

All antennas

Spw1, All baselines

antenna = 10

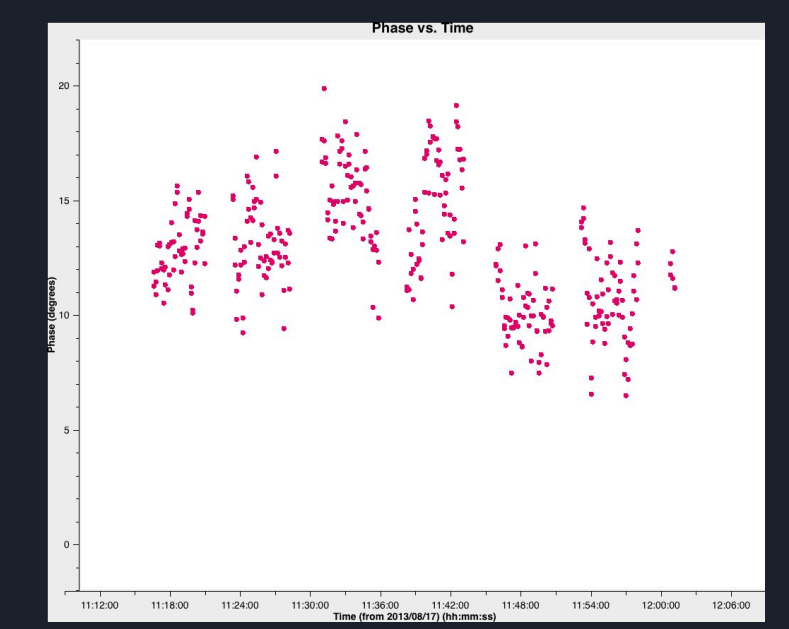

74

#### After 1st round (solint='inf')

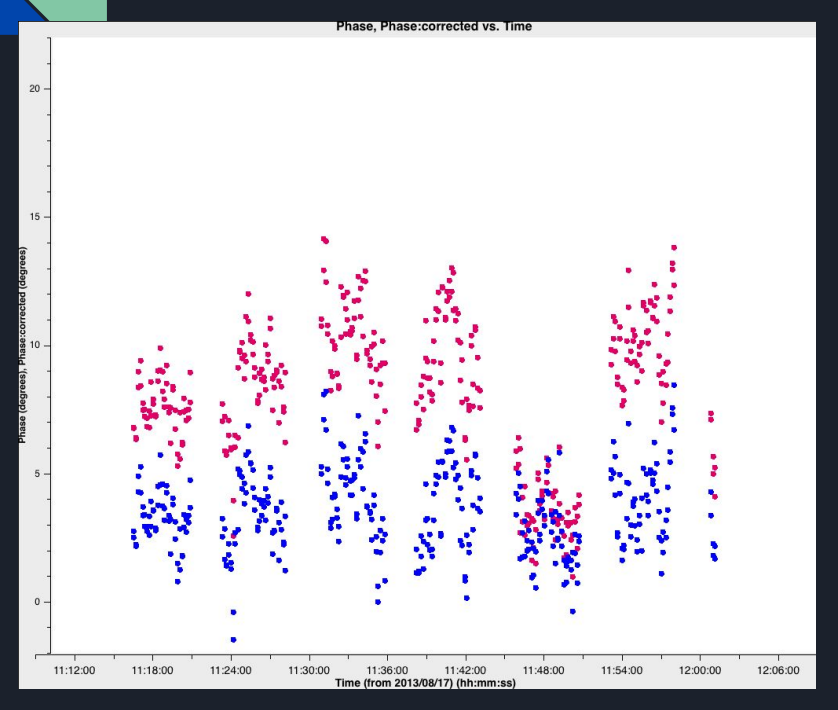

All antennas

Spw1, All baselines

#### antenna = 10

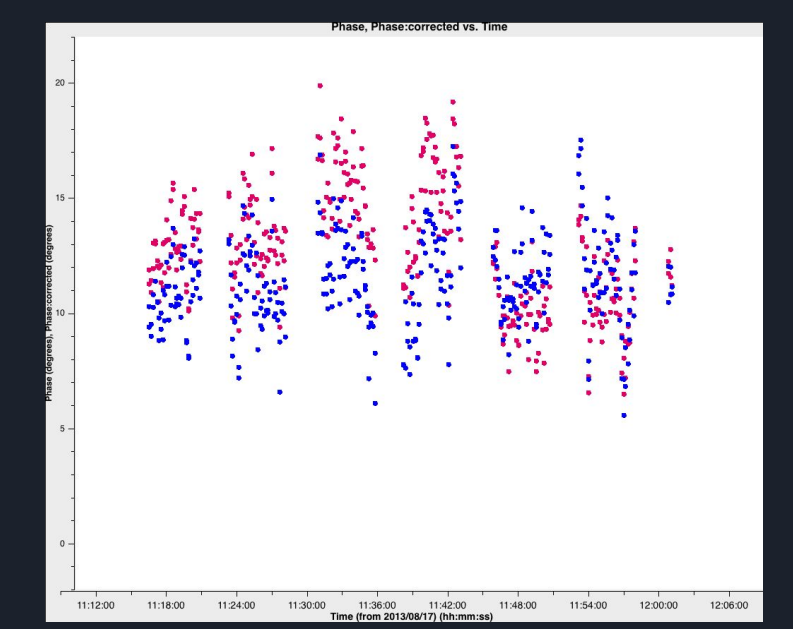

#### After 2nd round (solint='inf' + '60s')

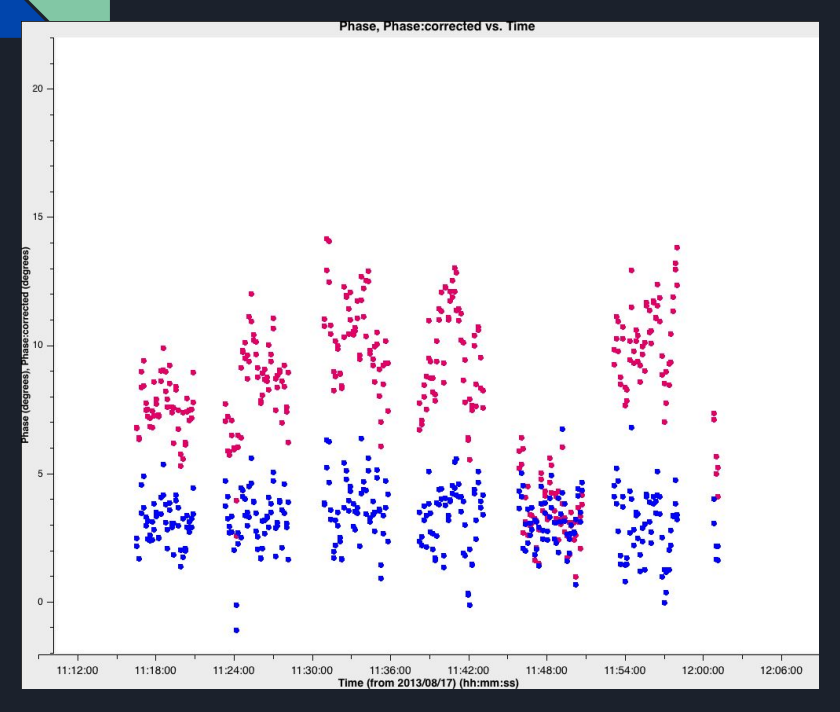

All antennas

Spw1, All baselines

#### antenna = 10

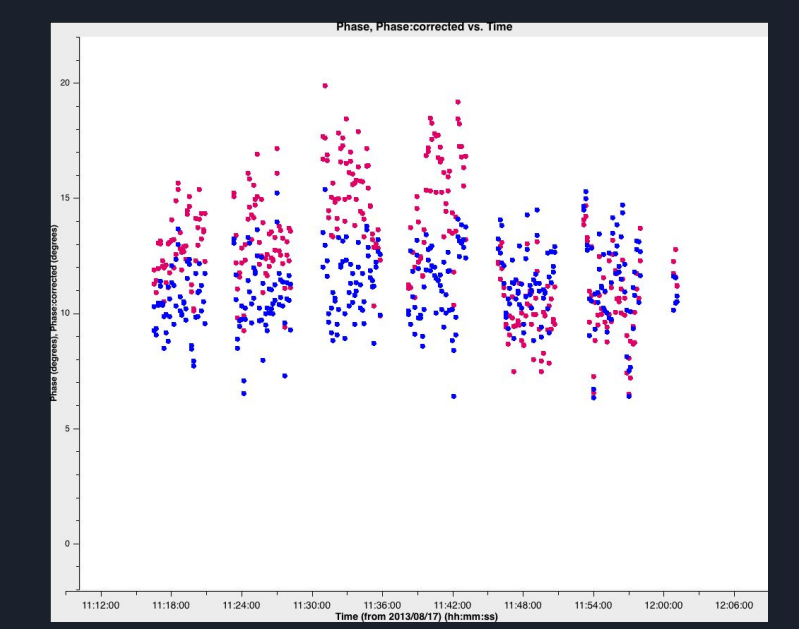

#### Q: When do I stop doing rounds of self-cal? A: When things stop getting better

- Continue self-calibration while you can provide a better model or a more accurate solint
  - No point in going to a solint so short it is just moving noise around
    - See Advanced section for choosing solint
  - If a set of solutions look like noise, or after applying them the S/N or target flux goes down:
    - Don't apply them! Go back a step,
      - Maybe you have done enough?
      - Need a better model or different averaging?
  - As long as solutions are good:
    - Stop when you reach the predicted image noise and/or there is no S/N improvement
      - Always check that the image is reasonable
- For good S/N (here, ~100) try amplitude self-cal applying phase solutions
  - See Advanced section
- Stop (or try something different) if S/N does not increase or target flux falls

## Now we start Self-calibration Advanced session

## Additional slides

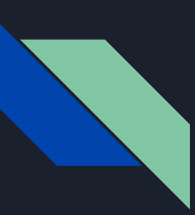

### Resources/More information

VLA Self-cal Tutorial (<u>https://casaguides.nrao.edu/index.php?title=VLA\_Self-calibration\_Tutorial-CASA5.7.0</u>) ALMA Self-cal Tutorial (<u>https://casaguides.nrao.edu/index.php?title=First\_Look\_at\_Self\_Calibration</u>) Advanced Gain Calibration Techniques (Brogan et al. 2018): <u>https://arxiv.org/abs/1805.05266</u> INAF (<u>http://www.alma.inaf.it/images/Selfcalibration.pdf</u>) NAASC (<u>https://science.nrao.edu/facilities/alma/naasc-workshops/nrao-cd-wm16/Selfcal\_Madison.pdf</u>) ALLEGRO (<u>https://www.alma-allegro.nl/wp-content/uploads/2018/10/Allegro\_CASAtrainingDay2018\_selfcalupdate.pdf</u>) ERIS (<u>https://www.chalmers.se/en/researchinfrastructure/oso/events/ERIS2019</u>) DARA (<u>http://www.ib.man.ac.uk/DARA/</u>)

Synthesis Imaging Taylor, Carilli & Perley (http://www.phys.unm.edu/~gbtaylor/astr423/s98book.pdf)

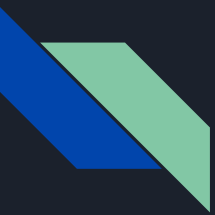

# Calibration application modes: the 'applymode' parameter in applycal

In applycal you can select different modes of applying your calibration tables by means of the **applymode** parameter:

- applymode = 'calflag': this is the default mode. It will apply all flags from a calibration table and the calibration itself to the remaining visibilities after flagging.
- applymode = 'calonly': this will apply the calibration data and weights but will not flag.
- applymode = 'flagonly': it will apply flags but not the calibration itself.

#### The spwmap parameter in applycal

This parameter controls the way gaintables are applied to the different spectral windows. Some examples for a dataset with 4 spectral windows [0,1,2,3]:

- spwmap = [0,0,1,1]: this option means apply the caltable solutions from spectral window 0 to spectral windows 0 and 1 and solutions from spectral window 1 to spectral windows 2 and 3.
- spwmap = [[0,0,1,1],[0,1,0,1]] this is an example on how to specify the spectral window mapping when two gaintables are applied. If there are multiple gaintables to be applied, this should be reflected in the parameter spwmap.
- The task browsetable can help to identify the SPW IDs to use in spwmap.